宛名書き・住所録ソフト

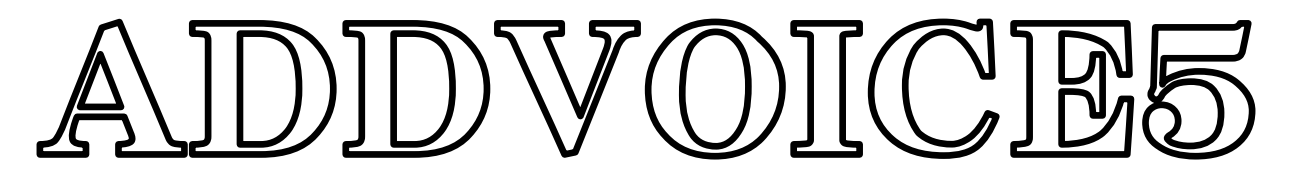

write one's name and address

cleary for the blind.

the low-vision and the public.

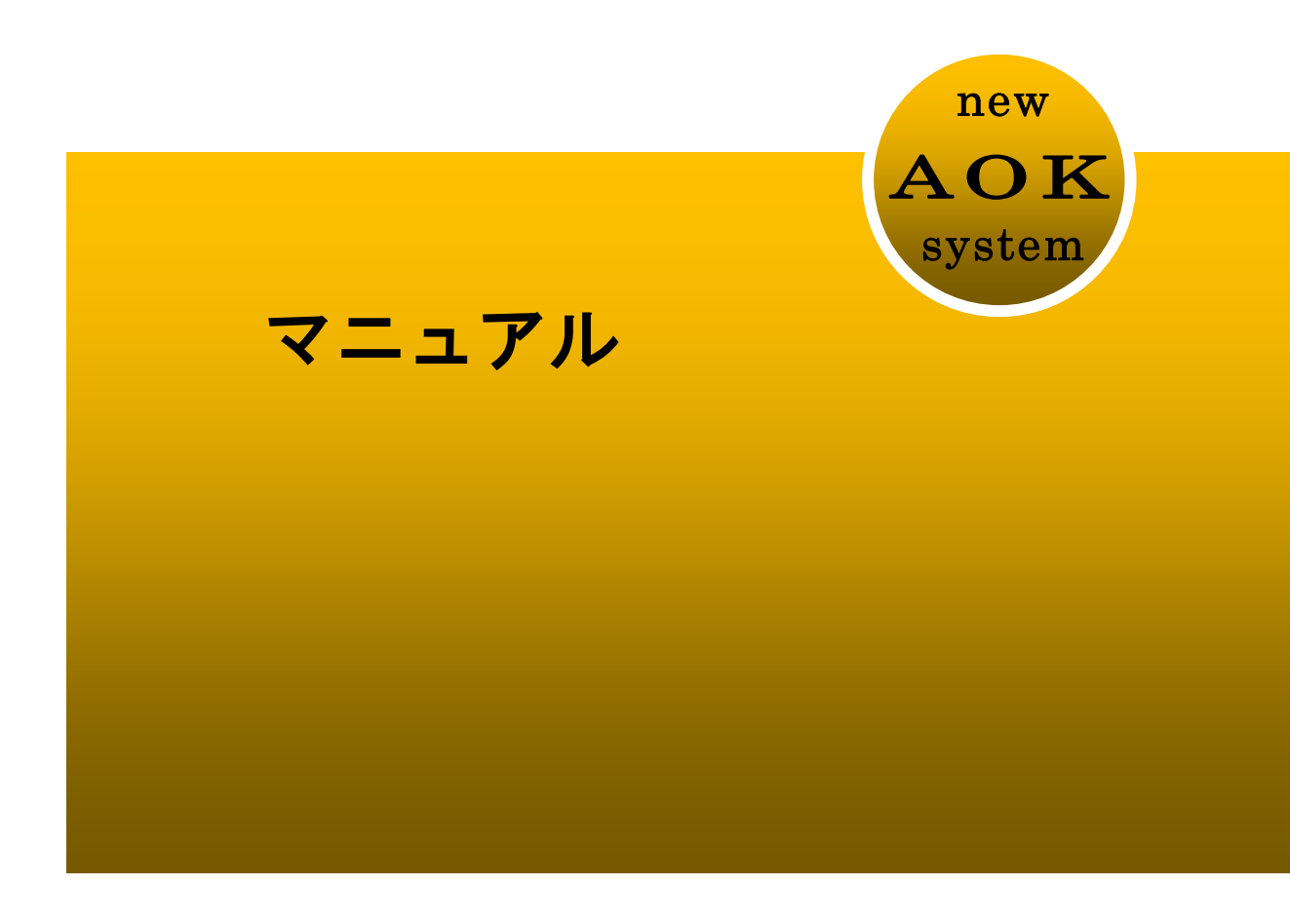

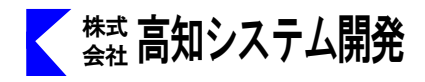

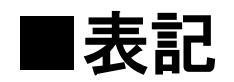

## 入力方式の表記

本書では、入力方式を次のように表記しています。

| フル   |   | <br>フルキー入力方式、 | フルキー漢字入力方式 |
|------|---|---------------|------------|
| 点字   |   | <br>点字キー入力方式  |            |
| 点字 F | J | <br>点字キー入力方式、 | ポジションF-J   |

## 点字の表記

本書では、点字コマンドを次のように表記しています。

①の点(あ)とスペースキーを同時に押す場合

| 表記  |      |      | あ+ SP |
|-----|------|------|-------|
| 数字の | 書かれて | いる点を | 押します。 |

音声の表記

本書では音声を次のように表記しています。

『ウエハシ』

上の表記がある場合には、『』で囲まれた文字が音声で読み上げられることを表しています。

マーク

本書で使用しているマークの意味は次のとおりです。

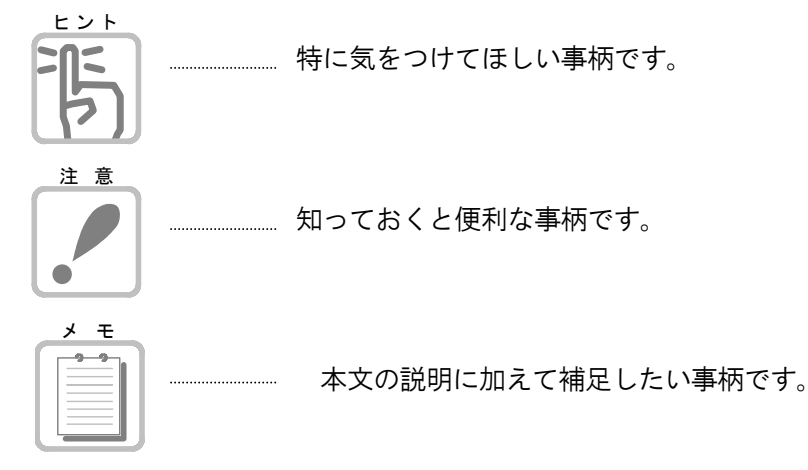

## 導入編 ~準備しよう~

| セットアップ | · · · · · · · · · · · · · · · · · · · | 7   |
|--------|---------------------------------------|-----|
| 起動から終了 |                                       | 8   |
| 概要説明   |                                       | 1 1 |

目

次

## 入門編 ~使ってみよう~

| 宛名を印刷するまでの手順 | 15 |
|--------------|----|
| 新規のシートを追加する  | 15 |
| シートにデータを入力   | 16 |
| シートの内容を確認する  | 21 |
| 差出人を登録する     | 22 |
| 用紙の種類を選ぶ     | 24 |
| 宛名をはがきに印刷する  | 25 |

## 解説編 ~使いこなそう~

| 住所録の作成                                               | 27 |
|------------------------------------------------------|----|
| シートの追加                                               | 27 |
| 差出人の登録<br>····································       | 28 |
| 郵便番号簿                                                | 29 |
| 住所から郵便番号を検索                                          | 29 |
| 郵便番号から住所を検索                                          | 30 |
|                                                      |    |
| 複数の住所録を扱う                                            | 32 |
| 住所録ファイルの新規作成<br>···································· | 32 |
| 住所録ファイルの切替 ····································      | 33 |

| 住所録の閲覧と修正                                           | 34  |
|-----------------------------------------------------|-----|
| シートの閲覧操作 ······                                     | 34  |
| シートの音声操作                                            | 35  |
| シートの修正                                              | 37  |
| シートの削除                                              | 37  |
| 目的のシートをさがす                                          | 38  |
| 必要なシートを抽出する                                         | 40  |
| 目的のシートをさがす                                          | 40  |
| 抽出解除と再抽出                                            | 42  |
| 宛名や一覧表を印刷する                                         | 43  |
| 用紙の設定                                               | 43  |
| 印刷                                                  | 4 5 |
| 連続印刷                                                | 47  |
| 電話をかける 固定電話                                         | 49  |
| 自動ダイヤル                                              | 49  |
| 自動ダイヤルの環境設定<br>・・・・・・・・・・・・・・・・・・・・・・・・・・・・・・・・・・・・ | 50  |
| 電話をかける スカイプ                                         | 5 2 |
| 電話をかける                                              | 52  |
| 電話番号を入力してかける                                        | 52  |
| 電話を取る・ 保留にする・電話切る                                   | 53  |
| 通話の切替                                               | 53  |
| 通話相手のシートにジャンプ                                       | 54  |
| 電スカイプを開く                                            | 54  |
| 通話履歴 ······                                         | 55  |
| 着信中は一定間隔で通知する                                       | 55  |

| はがき文面印刷                                   | 56  |
|-------------------------------------------|-----|
| 新規作成 ···································· | 56  |
| 開く                                        | 59  |
| 名前の変更                                     | 59  |
| 削除                                        | 60  |
| 夕市旧日日                                     | 0.1 |
|                                           | 61  |
| 新規作成                                      | 61  |
| 開く                                        | 65  |
| 名前の変更                                     | 65  |
| 削除                                        | 66  |
|                                           |     |
| 佣足說明                                      | 67  |
| DOS版アドボイスデータの取り込み                         | 67  |
| データマージ                                    | 68  |
| 別の住所録名で保存                                 | 68  |
| HTMLで保存 ·······                           | 68  |
| バックアップ・リストア                               | 69  |
| 表示オプション                                   | 70  |
| 編集オプション                                   | 71  |
| 起動オプション                                   | 72  |
| メールを送る                                    | 73  |
|                                           |     |

| ユーザーサポート |  | 74 |
|----------|--|----|
|----------|--|----|

# コマンドー覧表

| カーソル移動          | 76 |
|-----------------|----|
| 文字の挿入・削除 ······ | 76 |
| 文字の範囲指定         | 77 |
| 読み上げ操作 ······   | 77 |
| ファイル            | 77 |
| 読み              | 78 |
| 編集              | 79 |
| シート             | 80 |
| 表示              | 81 |
| 環境              | 81 |
| ヘルプ             | 81 |
| 点字周辺キー          | 82 |

導入編 ~準備しよう~

アドボイスをセットアップして起動して終了するまでの手順と、あらかじめ知 っておきたい概要を説明します。

| セットアップ                | 7  |
|-----------------------|----|
| アドボイスのセットアップ方法を説明します。 |    |
|                       |    |
| _起動から終了まで             | 8  |
| アドボイスの起動から終了方法を説明します。 |    |
|                       |    |
| 概要説明                  | 11 |
| アドボイスについて概要を説明します。    |    |

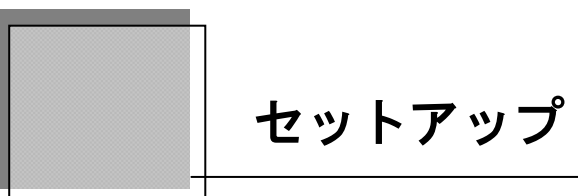

アドボイスのセットアップ方法を説明します。

## セットアップ手順

- ① パソコンの電源を入れ、Windowsを起動します。
- ② ADDVOICE5のCDをCDドライブに挿入します。
   セットアップが自動的にはじまります。
   使用許諾書のメッセージを確認して同意するなら[Enter]を押します。
   同意しない場合は、[Esc]で、インストールを中断します。
   セットアップ完了のメッセージを確認して[Enter]を押すと
   セットアップ終了です。

## セットアップサービスをご利用下さい

当社では、ADDVOICE5をはじめ、当社ソフトに関するセットアップサービスを行っています。 是非ご利用下さい。

## 宅配便セットアップ

お客様から宅急便でお送りいただいたパソコンに、当社でセットアップを行うサービスです。 セットアップ料金につきましては、別途お問い合わせ下さい。

## 出張セットアップサービス

サービスマンが直接お伺いして、セットアップサービスをおこなうサービスです。 セットアップ料金につきましては、別途お問い合わせ下さい。

## お問い合わせは

〒780-0048 高知県高知市吉田町2-23 (株)高知システム開発 システムサービス部 TEL(088)873-6500 FAX(088)873-6599

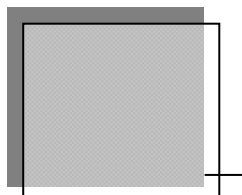

# ADDVOICE5の起動と終了

アドボイスの起動方法と終了方法を説明します。

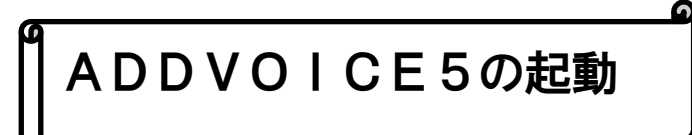

パソコンの電源を入れ Windows を起動させます。

PC-Talker の起動確認後、①**F12 AOKメニュー**から②**アドボイス5**を 上下キーで選択し実行します。

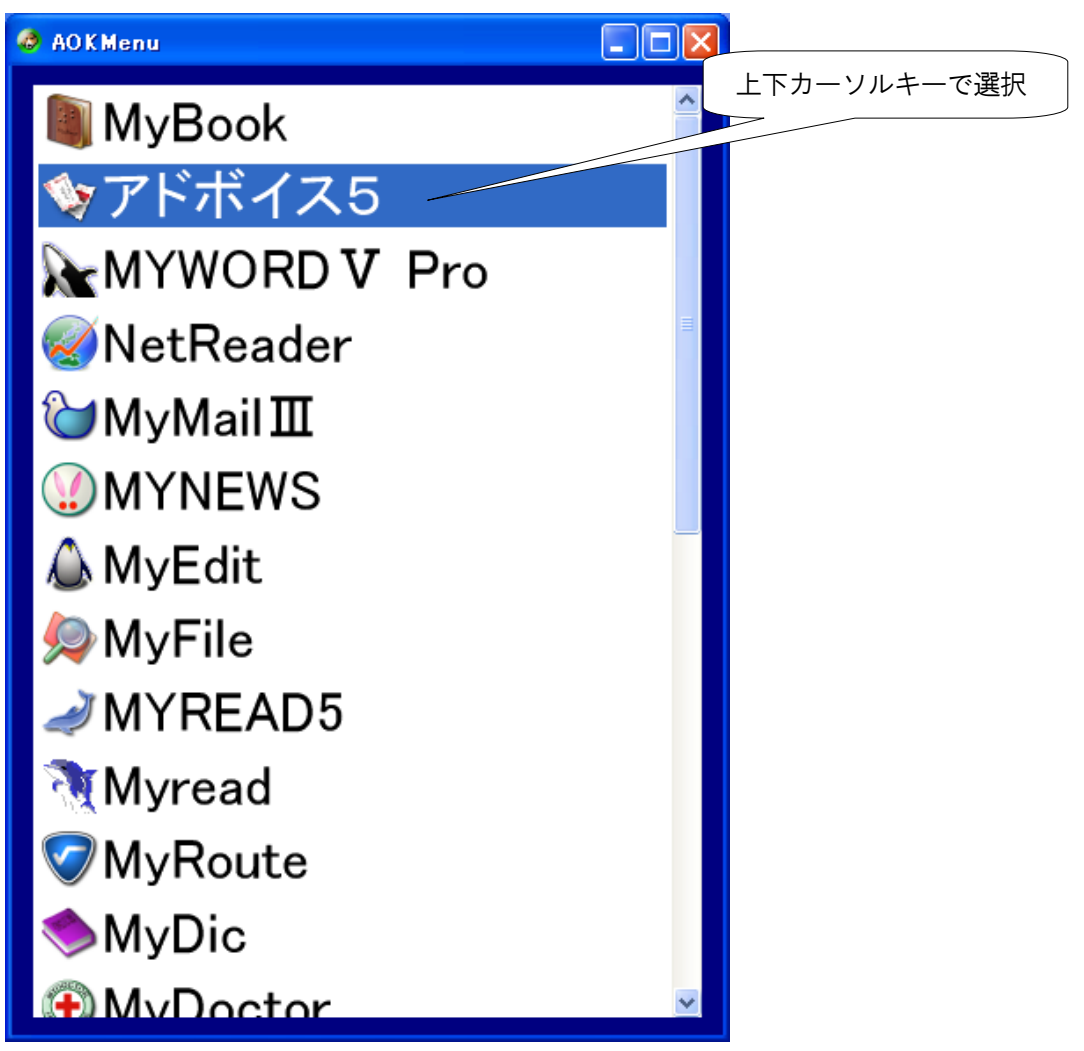

## ADDVOICE5の画面について

アドボイスの画面には、通常画面と拡大画面の2タイプがあります。 拡大画面では、拡大1から拡大7まで、7段階の拡大率で文字を表示することができます。

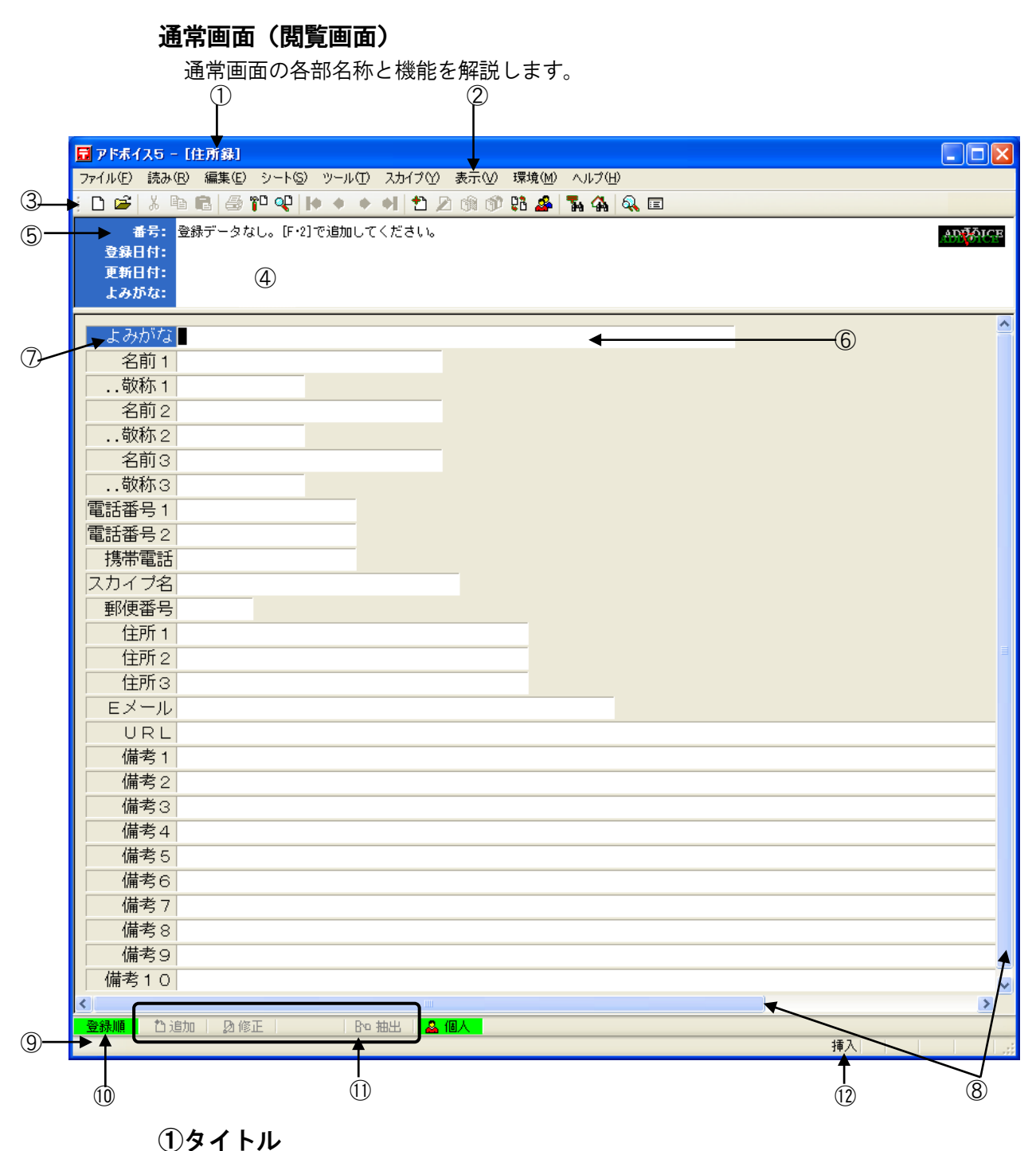

現在使用中のファイル名が表示されます。

②プルダウンメニュー

最上位階層のコマンドが横に一覧表示されます。メニューの下方向へ下位メニュ ーが表示されます。

## ③ツールバー

アドボイスのよく使うコマンドを視覚的にボタンで利用できるように1カ所にま とめています。

## ④シートヘッダー

シートの作成日、更新日、よみがなを表示しています。

#### ⑤項目

名前、住所などのそれぞれの項目を表示しています。カーソルが移動すると項目 は反転文字で表示されます。

### ⑥文字入力欄

項目に設定されているデータを表示します。修正モードや入力画面では、データの修正・入力ができます。

## ⑦カーソル

文字を入力する位置や、コマンドの実行位置を示しています。

#### ⑧スクロールバー

アドボイスの画面をスクロールさせるための枠です。

#### ⑨ガイドライン

コマンドの操作をガイド表示します。

#### ⑩並び順

シートの並び順を表示しています。登録順・更新順・よみがな順があります。

#### ①ファンクションキー

利用可能なファンクションキーを表示しています。左から

**F2 F3 F4 F5**の順に対応しています。

#### 12ステータスバー

アドボイスのウィンドウに表示している現在の状態や、シートに関するその他の 情報が表示されます。

# ADDVOICE5の終了

アドボイスを終了して Windows に戻ります。 プルダウンメニューの、ファイル(F)、アドボイスの終了(X)を実行します。

ショートカットキー

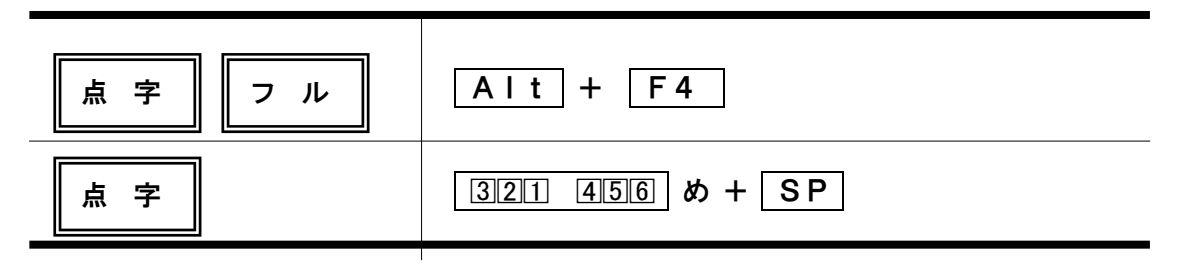

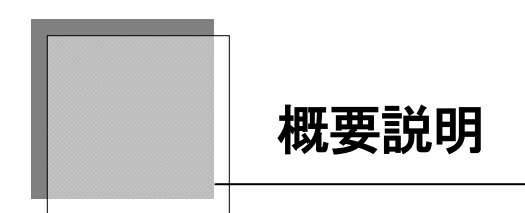

## アドボイスとは

アドボイス5(ADDress-VOICE)は、視覚障害者が、はがきや封筒の宛名 書きを、簡単に行える Windows 版住所録ソフトです。

郵便番号が分からなくても、住所から郵便番号を探せる「逆引き郵便番号簿」、郵便番号 から住所が探せる、郵便番号簿を搭載しています。

その他、視覚障害者にとって便利な拡大機能や点字入力、強力な操作性を数多く取りそ ろえています。また、MYWORDの操作性などを継承していますので、初心者から上級 者まで、はばひろく対応しています。

## アドボイスの特徴

#### 住所も郵便番号もおまかせ

読み方や郵便番号から住所を入力できる機能を装備しています。もちろん、住所から郵 便番号を検索できます。

## 自動レイアウト宛名書き

視覚障害者用住所録として今までにないきれいなレイアウトで宛名書きを印刷できます。 また、はがきの裏面印刷にも対応しています。 画面上で編集中の印刷イメージを確認できる、印刷プレビュー機能も搭載。

#### MYWORDの操作や機能を継承

点字入力、拡大画面機能、音声ガイドなどMYWORDの操作性をすべて継承しています。MYWORDと同じ感覚で簡単に扱うことができます。

### 住所録や名簿管理として活用

住所録や名簿管理として利用できます。また備考欄を活用すればその他いろいろな用途 に活用できます。備考欄は、最大10個まで設定できます。

#### Accessに対応

Microsoft-Access のデータ形式に対応していますので、一般晴眼者の方とデータを共有 して、お使いいただくことができます。

### 自動ダイヤル機能

モデムをお持ちの方は自動ダイヤル機能を使って、簡単に電話をかけることができます。 (パソコン内蔵モデムに対応)

### データ登録件数

データ登録件数は、約10万件です。ハードディスクの空き容量により登録件数は変わりきます。

### 住所録入力範囲

| よみがな             | 全角32文字  |
|------------------|---------|
| 名前1              | 全角15文字  |
| 敬称1              | 全角6文字   |
| 名前2              | 全角15文字  |
| 敬称2              | 全角6文字   |
| 名前3              | 全角15文字  |
| 敬称3              | 全角6文字   |
| 電話番号1            | 半角20文字  |
| 電話番号2            | 半角20文字  |
| 携帯電話             | 半角20文字  |
| スカイプ名            | 半角30文字  |
| 郵便番 <del>号</del> | 半角8文字   |
| 住所1から住所3         | 全角20文字  |
| Eメール             | 半角50文字  |
| URL              | 半角128文字 |
| 備考1から備考20        | 全角64文字  |

入門編 ~使ってみよう~

住所録に新規シートを追加して、はがきに印刷するまでの手順を、例を示しながら簡単に説明します。

| 新規のシートを追加する            | 1 5 |
|------------------------|-----|
| 住所録にシートを追加します。         |     |
|                        |     |
| シートにデータを入力する           | 1 5 |
| 追加したシートに住所録データを入力します。  |     |
|                        |     |
| シートの内容を確認する            | 2 1 |
| 閲覧中のシートを読ませて確認します。     |     |
|                        |     |
| 差出人を登録する               | 22  |
|                        |     |
|                        |     |
| 用紙の種類を選ぶ               | 2 4 |
| 用紙を設定して印刷の準備をします。      |     |
|                        |     |
| 宛名をはがきに印刷する            | 2 5 |
| <br>追加したデータをはがきに印刷します。 |     |

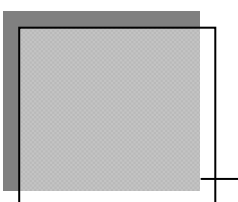

## 宛名を印刷するまでの手順

住所録を新規に作成して、はがきに印刷するまでを、例を示しながら簡単に説明します。 コマンド入力は、フルキー入力とプルダウンメニューを使った例として進めていきます。 点字入力や、ショートカットキーを利用される方は、コマンド一覧表を参照してください。

## 新規のシートを追加する

最初にアドボイスを起動すると、閲覧画面が表示されます。この閲覧画面(閲覧モード)では、 登録済みの住所録シートを閲覧・修正できます。

しかし、アドボイスを最初に起動したときや、新たに別の住所録ファイルを作成した直後は、ま だ<u>データ入力が1件も無い</u>(住所録シートが無い)ため、閲覧できません。

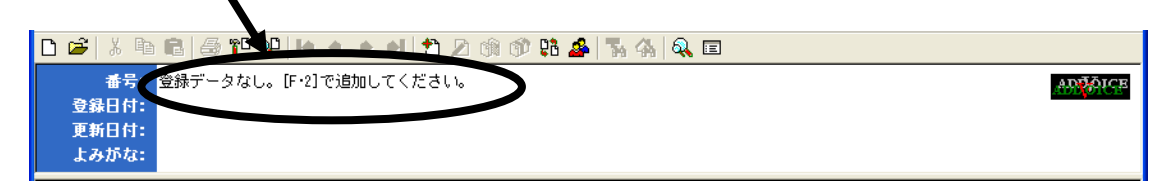

閲覧ができるようにするために、住所録ファイルにシートを追加してみます。

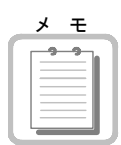

## 導入直後の住所録ファイルは

アドボイスを導入して起動した直後は、アドボイスの住所録ファイルとして「住所録.mdb」が 設定されています。アドボイスの操作に慣れるまでは、この住所録ファイルだけを利用してい きます。

**シート追加** 各個人の住所録シートを追加するためAIt S (シート) A (シート追加) を実行します。 (点字:追加の 3回1 45回 つ+ SP )

| 📴 アドホイス5 - [住所録]                                             |         |
|--------------------------------------------------------------|---------|
| ファイル(E) 読み(R) 編集(E) シート(S) ツール(T) スカイブ(Y) 表示(V) 環境(M) ヘルブ(H) |         |
| { D 📽 🕹 🖻 🖻 🗇 🍄 🗣 🔶 + + + + D 🖄 🕸 🗊 🗱 🚣 🛼 🗛 🔍 💷              |         |
| 番号: 1件目を追加中<br>登録日は・                                         | ARTACE  |
| 更新日付:                                                        |         |
| よみがな:<br>                                                    |         |
| よみがな <b>_</b>                                                | <u></u> |
| 名前1                                                          |         |
| 敬称 1 様                                                       |         |
| 名前2                                                          |         |
| 敬称2 様                                                        |         |

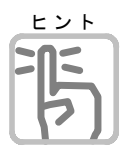

## シートとは

画面が閲覧モードから追加モードに切り替わり、新しいシートにデータの入力ができるように なりました。この1件ごとの住所録データをシート(または住所録シート)といいます。 これからも、このシートという言葉がたくさん出てきますので、しっかり覚えていてください。

## シートにデータを入力する

**シート追加** それではシートを追加(登録)するために、住所録データを入力してみましょう。

よみがなの項目にカーソルが移動しますので、よみがなを入力します。 ここには、漢字でなく、名前の読み方をかなで入力します。 ※よみがなの入力は省略しないようにしてください。

| <u>よみがな</u> こうちしすてむかいはつ |
|-------------------------|
| 名前1                     |
| 敬称1 様                   |
|                         |

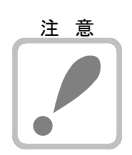

よみがなを入力する際には次の点に注意してください。

| 1. | ・・・・<br>ひらがなに統一して入力する |
|----|-----------------------|
| 2. | スペースを入力しない。           |

上記1、2以外を入力した場合は、よみがな順の並び替えが正常にできなくなることがあります。 ・・・・・ よみがなを入力後 → を押します。

名前1 ▽次に名前1の入力に移ります。名前を漢字仮名交じりで入力します。

| よみがな こうちしすてむかいはつ          |  |
|---------------------------|--|
| 名前1 <mark>高知システム開発</mark> |  |
| 敬称1 様                     |  |

敬称1 ▽敬称を入力します。
 または、スペースキーで敬称を選択することもできます。
 様、殿、御中、行、先生、君、くん、ちゃん、から選択できます。

名前2 ▽同じように名前2、敬称2を入力します。入力するデータがなければ、そのまま → を押してもかまいません。

## ヒント 名前1、名前2、名前3の関係

15

名前1を入力する場合、名字と名前の間に1つスペースを入れます。「<u>坂本 龍馬</u>」 名前2、名前3に、連名で入力する場合は、頭にスペースを入れ「<u>乙女</u>」「<u>権平</u>」名前を 入力します。

自動レイアウトで印刷したときに、名字の分だけ自動的に字下げされて印刷されます。 **印刷例** 

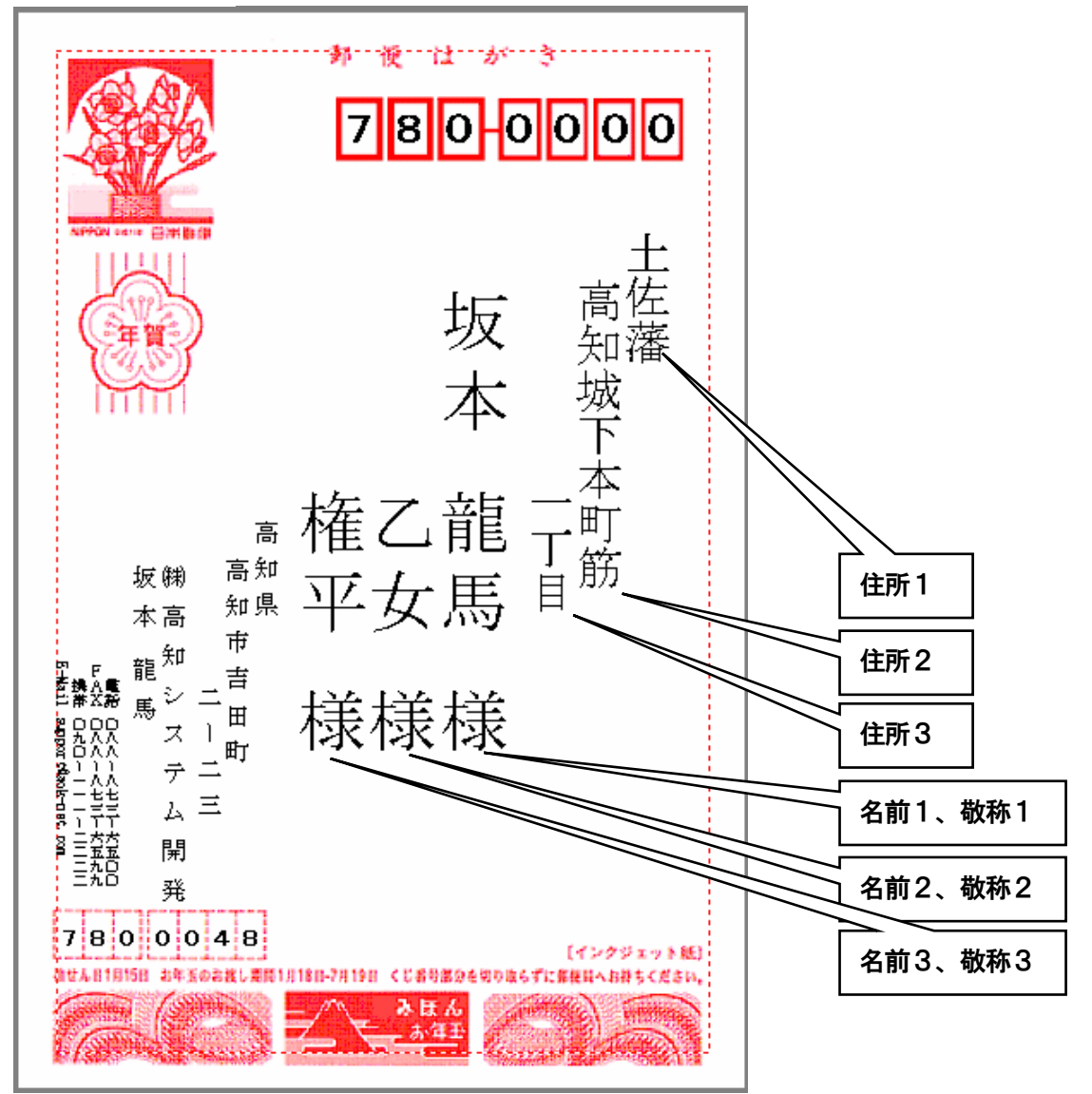

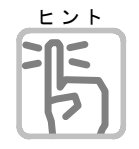

敬称を印刷したくない

敬称を付けたくない場合は、デフォルトの「様」を削除してください。

- **電話番号1 ▽つづけて電話番号1、電話番号2、携帯電話**と入力します。電話番号2は、FAX番号
- 電話番号2 などに利用すると便利です。

携帯電話 入力するデータがなければ、そのまま ┛ を押してもかまいません。

| 敬称2 様              |  |
|--------------------|--|
| 電話番号1 088-873-6500 |  |
| 電話番号2 088-873-6599 |  |
| 携帯電話 090-:         |  |
| 郵便番号               |  |

**スカイプ名** マ**スカイプ名**を入力します。 入力するデータがなければ、そのまま → を押してもかまいません。

#### 郵便番号

**住所1** ▽**郵便番号、住所1、住所2、住所3**を入力します。郵便番号簿を使って、郵便番号と **住所2** 住所を検索し入力します。

住所3

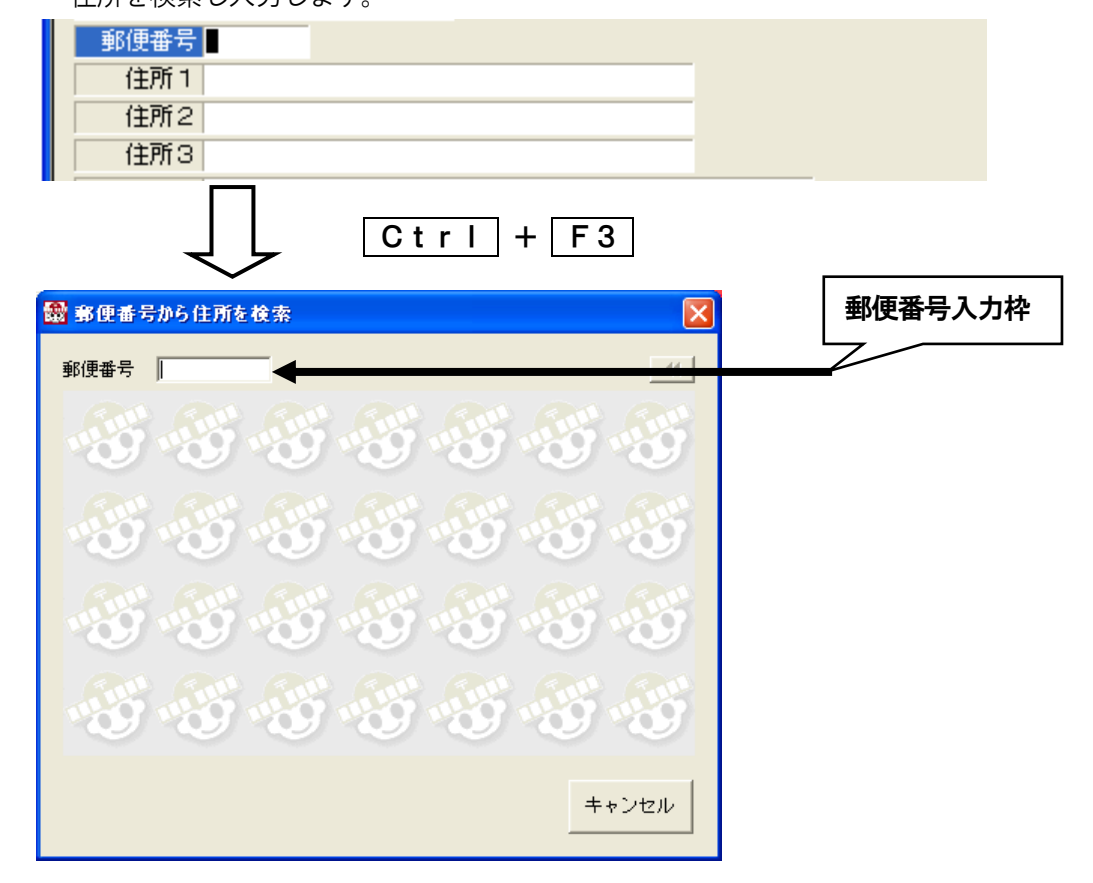

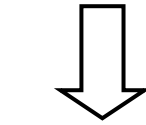

郵便番号を5桁から7桁の間で入力し → を押します。 すでに、郵便番号の項目内に入力されている場合は、その数字 が検索対象番号として入力されます。

| 住所 郵便番号入力                                                                                              | 」枠に |
|----------------------------------------------------------------------------------------------------|-----|
| 780-0000:高知県高知市で以上に掲載かない場合 780-0054:高知県高知市相生町 200-0051:高知県高知市相生町 200-0051:高田県高知市相生町 200-0051:高田県高知市相生町 |     |
| 780-0027:高知県高知市愛宕山<br>780-0027:高知県高知市愛宕山                                                               |     |
| 780-0064:高知県高知市和泉町<br>780-0048:高知県高知市伊勢崎町<br>200-0041:高石町青海町市 8月町                                      |     |
| 780-0031:高元以后为市下津野<br>780-0053:高知県高知市駅前町                                                               |     |
| 780-0088:高知県高知市海老ノ丸<br>780-0052:高知県高知市大川筋<br>780-0032:高知県高知市力125野井                                     |     |
| 780-0073:高知県高知市北金田<br>780-0078:高知県高知市北金田<br>780-008:高知県高知市北川添                                          |     |
| 780-0088:高丸県高知市北海座<br>780-0083:高丸県高知市北御座<br>780-0022:高丸県高知市北泰泉寺                                        |     |
|                                                                                                    |     |
|                                                                                                    |     |
|                                                                                                    |     |
| 目的の住所を <b>SP</b> で選択し <b>→</b> 」で決定します。                                                                |     |

| 📸 郵便番号から住所を検索                                                                                                    | X               |                         |
|----------------------------------------------------------------------------------------------------|-----------------|-------------------------|
| 住所                                                                                                    | •               |                         |
| 780-0071: 高知県高知市高そね<br>780-0021: 高知県高知市中泰泉寺<br>780-0044: 高知県高知市中水道<br>780-0033: 高知県高知市中水道<br>780-0033: 高知県高知市市西泰泉寺<br>780-0026: 高知県高知市西泰泉寺<br>780-0026: 高知県高知市東泰泉寺<br>780-0066: 高知県高知市東泰泉寺<br>780-0085: 高知県高知市北島町<br>780-0085: 高知県高知市北島町<br>780-0042: 高知県高知市利場<br>780-0042: 高知県高知市前里<br>780-0034: 高知県高知市三園町<br>780-0004: 高知県高知市南全田<br>780-0087: 高知県高知市南久保<br>780-0084: 高知県高知市南久保<br>780-0084: 高知県高知市南御座<br>780-0084: 高知県高知市南田町 |                 |                         |
| 住所を取込 郵便番号も一緒に取込 キャンセル                                                                                                    |                 |                         |
| <b>SP</b> で、「 <b>住所を取込」「郵便番</b><br>選択し → で決定します。                                                                                                    | <del>5</del> 号も | <b>」一緒に取込」「キャンセル」</b> を |
| 郵便番号 780-0048<br>住所1 部知県高知市吉田町<br>住所2<br>住所3                                                                                                    |                 |                         |

▽つづいて住所2、住所3を入力します。 入力項目がない場合は→ で次の項目に移ります。

**Eメール** ▽つづいて**Eメール**アドレス(電子メールアドレス)を入力します。 入力するデータがない場合は → で次の項目に移ります。

Eメール support@aok-net.com

- URL ▽つづいてURLを入力します。 入力するデータがない場合は → で次の項目に移ります。 URL http://www.aok-net.com/bigfont/
- 備考1~ ▽つづいて備考を1~20まで入力します。初期値の備考は3までです。
- 備考20 この備考欄は、住所録の利用目 的によって使い分けると便利な住所録になります。

| 備考1会社 |
|-------|
| 備考2   |
| 備考3   |

| 入力するデータがない場合は ┙ で次の項目に移ります。          |            |
|--------------------------------------|------------|
| <b>最終の備考の欄で→</b> を、押すと「シートを登録する」かを聞い | いてきます。     |
| 備考項目を省略してシートを登録したい場合は、Shift+         | ┛ で登録できます。 |

| 備考1  |                          |        |      |               |
|------|--------------------------|--------|------|---------------|
| 備考2  |                          |        |      |               |
| 備考3  |                          |        |      |               |
| 備考4  |                          |        |      |               |
| 備考5  |                          |        |      |               |
| 備考6  |                          |        |      |               |
| 備考 7 |                          |        |      |               |
| 備考8  |                          |        |      |               |
| 備考9  |                          |        |      |               |
| 備考10 |                          |        |      |               |
| <    |                          |        |      |               |
| 登録順  | 1211月11日 🛛 🔁 👔 🔁 🚺 👔 🕼 👔 | Bro 抽出 | 🚨 個人 | シートを追加しますか 確認 |
|      |                          |        |      |               |

→ でシートに入力したデータが登録され、住所録ファイルにシートが追加されます。

▽1件のシートの入力が終わると、次のシートの追加がはじまります。
ここでは、1件だけシートを追加することにします。

**ESC**を押してシート追加モードから、閲覧モードに戻ります。

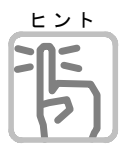

## 備考の項目名の変更

備考の項目名の変更は、トップメニュー「**シート**」「**備考項目の名前変更**」から行います。

| <u>ې</u> ر | 1 <u>(</u>            | 表示⊙                            | 環境( <u>M</u> )                      | ^/レプ( <u>H</u> )    | c                                                                                     |  |
|------------|-----------------------|--------------------------------|-------------------------------------|---------------------|---------------------------------------------------------------------------------------|--|
| ť          | シート                   | ~追加( <u>A</u> )                |                                     | F2                  |                                                                                       |  |
| Þ          | シート<br>シート<br>シート     | →追加の終<br>◆修正(U)<br>◆削除(D)      | 了 ( <u>©</u> )<br>Ctrl+Shift•       | F3<br>•Del          | 項目名の変更                                                                                |  |
|            | 抽出                    | (E)                            |                                     | •                   | □ 備考1<br>□ 備考2                                                                        |  |
|            | 並び                    | 替え( <u>S</u> )                 |                                     | •                   | □ 備考3                                                                                 |  |
|            | <b>差出</b><br>差出<br>印刷 | <b>人の登録(</b><br>人の登録編<br>する差出人 | <u>P) Ctr</u><br>終了⊗ Ctr<br>√(ご設定❤) | <b>I+F6</b><br>I+F6 | <ul> <li>□ 備考5</li> <li>□ 備考6</li> <li>□ 備考7</li> <li>□ 備考8</li> <li>□ 備考9</li> </ul> |  |
| _          | 備考                    | 項目の名前                          | 前変更( <u>N</u> )                     |                     | 圖 備考10                                                                                |  |
|            |                       |                                |                                     |                     | 変更終了                                                                                  |  |

## シートの内容を確認する

シートの追加が終わると、閲覧画面に戻ります。ここで、入力したシートがきちんと登録され

ているかどうか、音声で読ませてみます。

AIt R (読み) S (シートの読み上げ) を実行します。

| 🖬 ፖドポイ  | 25 - [f | È所錄]  |                 |                |            |      |
|---------|---------|-------|-----------------|----------------|------------|------|
| ファイル(E) | 読み(B)   | 編集(E) | シート(S)          | ツール①           | スカイブ 🕐     | 表示() |
| 🗅 🖻     | カー      | ソル位置  | 置からシー           | ト読み( <u>A</u>  | ک Alt+F    | 10   |
| 1       | シー      | トの読る  | み上げ( <u>s</u> ) |                | Alt+       | F5   |
|         | 項       | 13名と1 | 行読み(]           | )              | Alt+       | F9   |
| よみれ     | 1谷      | テ読み(し | )               |                | Alt+       | F8   |
| しよみ     | 住河      | 所録名(  | D読み上(           | ť( <u>F</u> )  | Alt+       | F1   |
| 名       | 자       | 力状態   | 読み上げ            | Φ              | Alt+       | F2   |
| 敬       | シー      | 卜情報   | の読み上            | (f( <u>s</u> ) | Ctrl+      | F4   |
| 名       | (ED     | 刷フォー, | ムの読み.           | 上げ( <u>U</u> ) | Alt+       | F3   |
| 敬       | BE      | 時 読み  | 上(ť( <u>D</u> ) | (              | Ctrl+Shift | +W   |
| 1 名     | ਸ਼ਾਤ    |       |                 |                |            |      |

シートが読み上げられます。

|                                        | RANDOR                                                     |             | <u>ታር 2010</u> ዓ<br>ትጉ እስ ለት ሰት በ | <u>a</u> <u>.</u> .         | a 🗉 |   |  |
|----------------------------------------|------------------------------------------------------------|-------------|-----------------------------------|-----------------------------|-----|---|--|
| 番号: 1<br>登録日付: 2<br>更新日付: 2<br>よみがな: 3 | /2<br>)09年7月28日 17:55:<br>)09年7月28日 18:0:15<br>こうちしすてむかいはご | 9           |                                   | , <b>691.</b> , 949 - 949 - |     |   |  |
| よみがな                                   | うちしすてむか                                                    | いはつ         |                                   |                             |     | - |  |
| 名前1 副                                  | 駅システム開発                                                    |             |                                   |                             |     |   |  |
| 敬称1                                    | ŧ                                                          |             |                                   |                             |     |   |  |
| 名前2                                    |                                                            |             |                                   |                             |     |   |  |
| 敬称2本                                   | ŧ.                                                         |             |                                   |                             |     |   |  |
| 名前3                                    |                                                            |             |                                   |                             |     |   |  |
| 敬称3                                    |                                                            |             |                                   |                             |     |   |  |
| 電話番号10                                 | 88-873-6500                                                |             |                                   |                             |     |   |  |
| 電話番号20                                 | 88-873-6599                                                |             |                                   |                             |     |   |  |
| 携帯電話 0                                 | 90-3784-0151                                               |             |                                   |                             |     |   |  |
| スカイブ名                                  |                                                            |             |                                   |                             |     |   |  |
| 郵便番号 7                                 | 80-0048                                                    |             |                                   |                             |     |   |  |
| 住所 1 🏻                                 | 新明県高知市吉田                                                   | ₿Ţ          |                                   |                             |     |   |  |
| 住所 2                                   |                                                            |             |                                   |                             |     |   |  |
| 住所3                                    |                                                            |             |                                   |                             |     |   |  |
| Eメールs                                  | upport@aok-net.                                            | com         |                                   |                             |     |   |  |
| URL                                    | ttp://www.aok-n                                            | et.com/bigf | ont/                              |                             |     |   |  |
| 備考1                                    |                                                            |             |                                   |                             |     |   |  |
| 備考2                                    |                                                            |             |                                   |                             |     |   |  |
| 備考3                                    |                                                            |             |                                   |                             |     |   |  |
| 備考4                                    |                                                            |             |                                   |                             |     |   |  |
| 備考5                                    |                                                            |             |                                   |                             |     |   |  |
| 備考6                                    |                                                            |             |                                   |                             |     |   |  |
| 備考7                                    |                                                            |             |                                   |                             |     |   |  |
| 備考8                                    |                                                            |             |                                   |                             |     |   |  |
| 備考9                                    |                                                            |             |                                   |                             |     |   |  |
| ┿備考10                                  |                                                            |             |                                   |                             |     |   |  |
| <                                      |                                                            |             |                                   |                             |     |   |  |

- 現在、表示中のシートの内容が読み上げられます。

ほかに、「**カーソル位置からシート読み**」、「**項目名と1行読み**」(項目名と、項目の内容を読む)、「**1行読み**」(カーソル位置から項目の内容を読む)などがあります。

閲覧画面では、データが消えないように保護されていますので、安心してシートの内容を確認することができます。

文字間や項目間をカーソル移動させて、シートを自由に確認してみてください。

## 差出人を登録する

次に、差出人(はがきを出す側の住所・氏名)の印刷を行うため、**差出人登録**を行います。 AIt S(シート) P(差出人の登録)を実行します。 差出人の住所録に切り替わりますのでシートの追加で登録を行います。

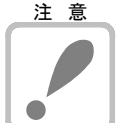

## 登録内容が印刷対象

差出人の印刷対象項目は、名前1、名前2、電話番号、FAX、携帯電話、郵便番号、 住所1、住所2、住所3、Eメールです。

そのため、印刷したくない項目は、枠があるからといって入力しないようにしてください。

| 🖥 アド赤イス5 - [Sender]                                          |         |
|--------------------------------------------------------------|---------|
| ファイル(E) 読み(B) 編集(E) シート(S) ツール(T) スカイブ(Y) 表示(V) 環境(M) ヘルプ(H) | 松岡親徳    |
| i 🗅 🗃 🕹 🛍 💼 🧔 🌮 🗣 🕨 🔹 🔸 ┥ 党 🖄 🏟 🏶 🍇 🖬                        |         |
| 番号: 登録データなし。[F・2]で追加してください。                                  | ADJAICE |
| <b>登錄日付:</b>                                                 |         |
| 史新日付:                                                        |         |
| 兄出し:                                                         |         |
|                                                              | <u></u> |
| 名前1                                                          |         |
| 名前2                                                          |         |
| 電話番号                                                         |         |
| FAX                                                          |         |
| 携带電話                                                         |         |
| 郵便番号                                                         |         |
| 住所 1                                                         |         |
| 住所 2                                                         |         |
| 住所3                                                          |         |
| Eメール                                                         |         |
| 備考                                                           |         |
|                                                              | >       |
| <mark>●登録順                                     </mark>       |         |
|                                                              | 挿入      |

#### 見出し

▽ 見出しを入力します。見出しには登録する差出人の登録内容を簡単に説明書きしてくだ さい。

ここで入力した見出しは、**印刷フォームの設定**の時に、印刷する差出人の選択項目として、 表示されます。

| 見出し 会社 |  |
|--------|--|
| 名前1    |  |

名前1 ∇つづいて順番に名前1、名前2、電話番号、FAX、携帯電話、郵便番号、住所1、
 名前2 住所2、住所3、Eメールと入力します。印刷したくない項目はそのまま → を押してくだ
 電話番号 さい。

FAX 見出し 会社 携帯番号 名前1 ㈱高知システム開発 郵便番号 名前2 坂本 龍馬 住所1 電話番号 088-873-6500 住所2 FAX 088-873-6599 住所3 携帯電話 090-xxxx-xxxx Eメール 郵便番号 780-0048 住所1 高知県 住所2 高知市吉田町 住所3 2-23 Eメール support@aok-net.com 備考

#### 備考

▽最後に**備考**を入力します。どういったときに使用する差出人かをメモ書きしておくと便利 でしょう。

← でシートに入力したデータが登録され、シートが追加されます。

▽1件の**シート**の入力が終わると、次のシートの追加がはじまります。 ここでは、1件だけシートを追加することにします。

ESCを押してシート追加モードから、閲覧モードに戻ります。

▽差出人の登録を終了します。 この時点では、まだ差出人の閲覧モードで、▲It S(シート)X(差出人の登録終了) で、住所録閲覧に戻ります。

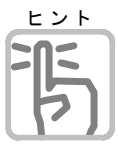

## 郵便番号簿使用できるの?

差出人登録時も、郵便番号簿は使用できます。 P29、郵便番号簿を参照してください。

## 印刷プレビュー

**AIt V** (表示) **P** (印刷プレビュー) を、チェックしているとシート編集中に印刷され たときのイメージが画面で確認できます。

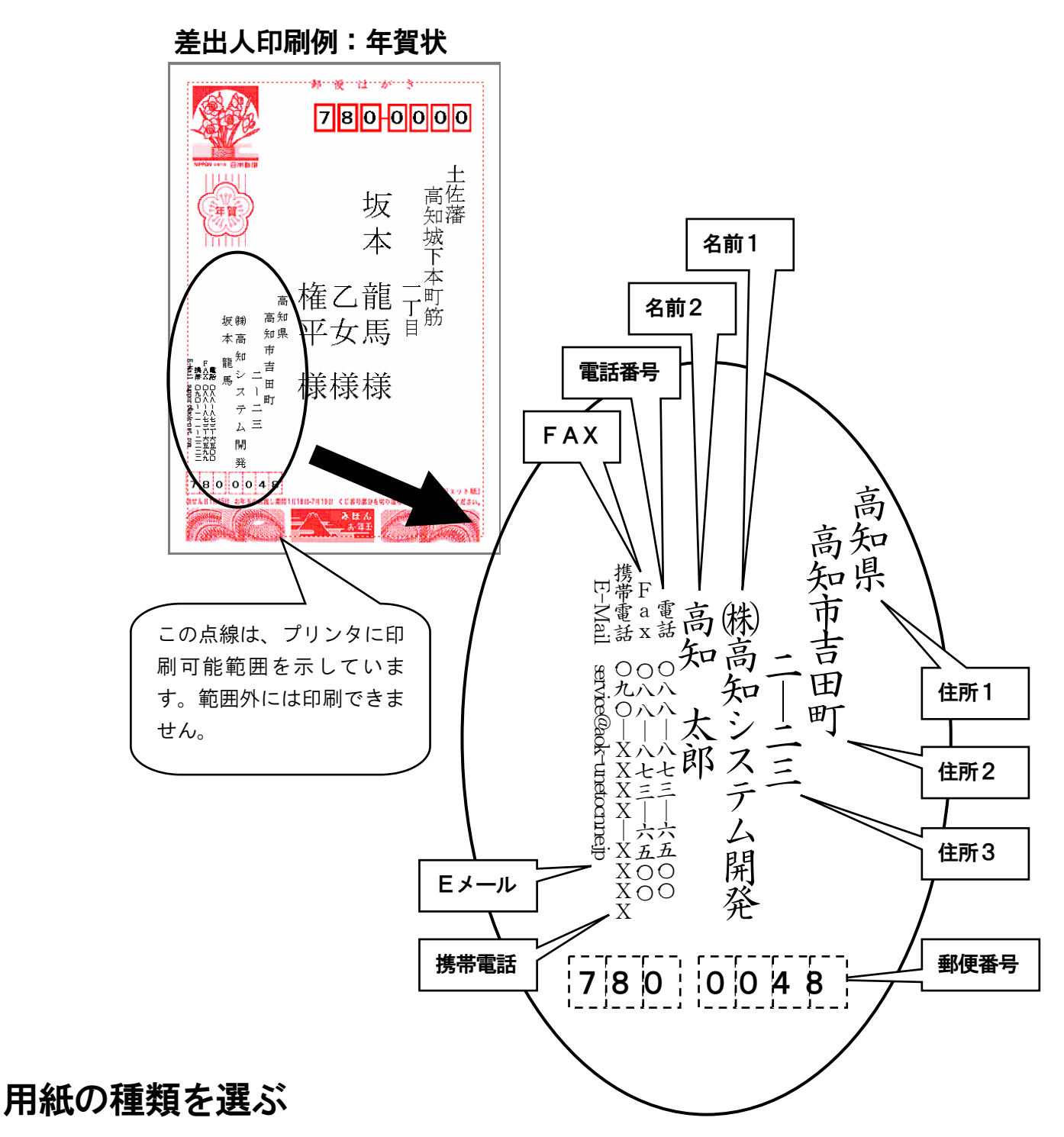

これで印刷に必要なデータがそろいました。次に、印刷する用紙(はがきの種類)を選択します。ここでは、年賀状を選択してみます。

AIt F (ファイル) U (印刷フォームの設定) を実行します。

 由紙の分類で、はがき・表を選び
 ・ 一を押します。
 次に用紙の種類で、年賀はがき・縦書きを選び
 ・ 一を押します。
 次に印刷する差出人を選び
 ・ 一を押します。
 設定、で
 ・ 一を押して、用紙の設定の終了です。

| 日紙のプデ業員                                | 用紙の種類                                                                                                    | 用紙のイメージ                                                 |
|----------------------------------------|----------------------------------------------------------------------------------------------------|---------------------------------------------------------|
| はがき・表<br>はかき・裏<br>は封筒・裏<br>ラック紙<br>その他 | 官製はがき 縦書き<br>官製はがき 縦書き<br>年賀はがき 縦書き<br>すくらめ -る 縦書きき<br>かもめ~る 私積書きき<br>かもめ~る る 私<br>にはあとめ -る 後<br>書きき<br>給は コートはがき 往信<br>縦書きき<br>注ぼしばがき 往信<br>横書き | <ul> <li>・・・・・・・・・・・・・・・・・・・・・・・・・・・・・・・・・・・・</li></ul> |

# 宛名をはがきに印刷する

それでは、登録したデータを印刷してみましょう。 **AIt F (ファイル) P (印刷)**を実行します。

| F | (ファイル)P(印                                               | <b>刷)</b> を実行します。                              |                                                          |
|---|---------------------------------------------------------|------------------------------------------------|----------------------------------------------------------|
|   | 印刷                                                      |                                                |                                                          |
|   | 部数 1                                                    | - タック紙<br>印刷開始列 0 <u>き</u><br>印刷開始段 0 <u>き</u> | 選択されてい<br>る用紙と、印刷<br>しようとして<br>いる <b>シート</b> の<br>よみがなが表 |
|   | 印刷実行                                                    | 印刷フォーム設定 キャンセル                                 | 示されます。                                                   |
|   | 用紙: 年賀はがき 縦書き<br>印刷: こうちしすてむかいはつ<br>Alt+F3: 印刷フォームの読み上げ |                                                |                                                          |

印刷部数を設定し実行で→を押します。

| 印刷                        | × |
|---------------------------|---|
| はがき オモテを印刷します<br>よろしいですか? |   |
| (                         |   |

「はい」で→を押すと印刷が実行されます。

以上で住所録の作成からはがきの印刷までの説明を終わります。 その他にも、アドボイスには便利な機能がたくさんあります。 アドボイスの操作に慣れるに伴って、この先の解説を順次習得してください。

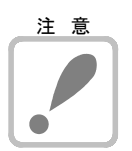

## はがき印刷と封筒印刷の注意

ご使用のプリンタにより、宛名郵便番号が印刷されないことがあります。 これは、宛名郵便番号が印刷可能な範囲を越えており、このまま印刷しても、7桁すべて が印刷できない場合です。 印刷フォーム設定のフォームオプションで左端微調整にマイナス数字を、または上端微調 整にプラス数字を設定すると、この問題を解決でき印刷される場合があります。

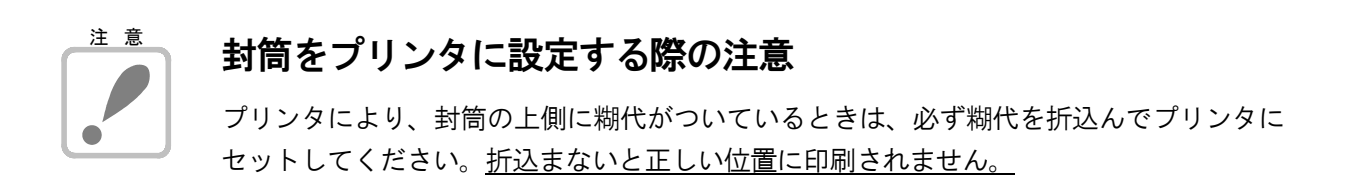

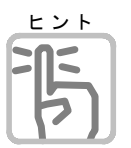

## 名簿の題名や、年賀裏書きのコメントを入力したい

題名やコメントを変更するには、AIt F(ファイル) C(印刷コメントの編集)で 行います。

**F1**キーを押すと、印刷可能な文字数と行数をガイドします。

| コメントの編集  |                              |
|----------|------------------------------|
| コメント文章   |                              |
| - フォント   | -印刷可能な文字数・行数<br>指定無し F1:読み上げ |
| 登録 キャンセル | , <u>לעד</u>                 |

# 解説編 ~使いこなそう~

アドボイスを使用する上で必要なアドボイス独自機能を説明します。 MYWORDVやPC-Talkerと重複する操作や読み上げ機能は、 各コマンド解説をご覧ください

| 住所録の作成                                            | 27  |
|---------------------------------------------------|-----|
| 住所録ヘシート追加して住所録を作成する手順を説明します。                      |     |
| <b>複数の住所録を扱う</b><br>新規住所録を作成して、複数の住所録を扱う機能を説明します。 | 32  |
| <b>住所録の閲覧と修正</b><br>住所録の閲覧・修正操作などを説明します。          | 34  |
| <b>必要なシートを抽出する</b><br>シートの抽出機能について説明します。          | 4 0 |
| <b>宛名や一覧表を印刷する</b><br>印刷機能について説明します。              | 43  |
| <b>電話をかける 固定電話</b><br>電話をかける機能について説明します。          | 49  |
| <b>電話をかける スカイプ</b><br>スカイプを利用して電話をかける機能について説明します。 | 5 2 |
| <b>はがき文面印刷</b><br>はがき文面を作成する機能について説明します。          | 56  |
| <b>名刺印刷</b><br>名刺を作成して印刷する機能について説明します。            | 61  |
| <b>補足説明</b><br>DOS版アドボイスデータの取り込みやアドボイスの設定を説明します。  | 67  |
| ユーザーサポート                                          | 74  |

ユーザーサポートについて説明します。

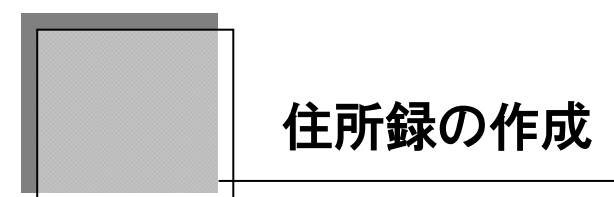

住所録にシートを追加して新たにデータを作成する手順と、差出人の登録、郵便番号簿の説 明をします。

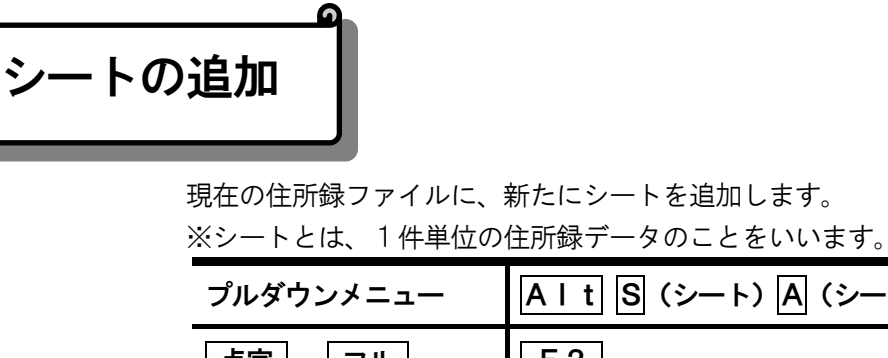

| プルダウンメニュー | A I t S (シート) A (シートの追加) |
|-----------|--------------------------|
| 「点字」フル    | F 2                      |
| 点字        | 301 450 7 + SP           |

#### 各項目を入力します。

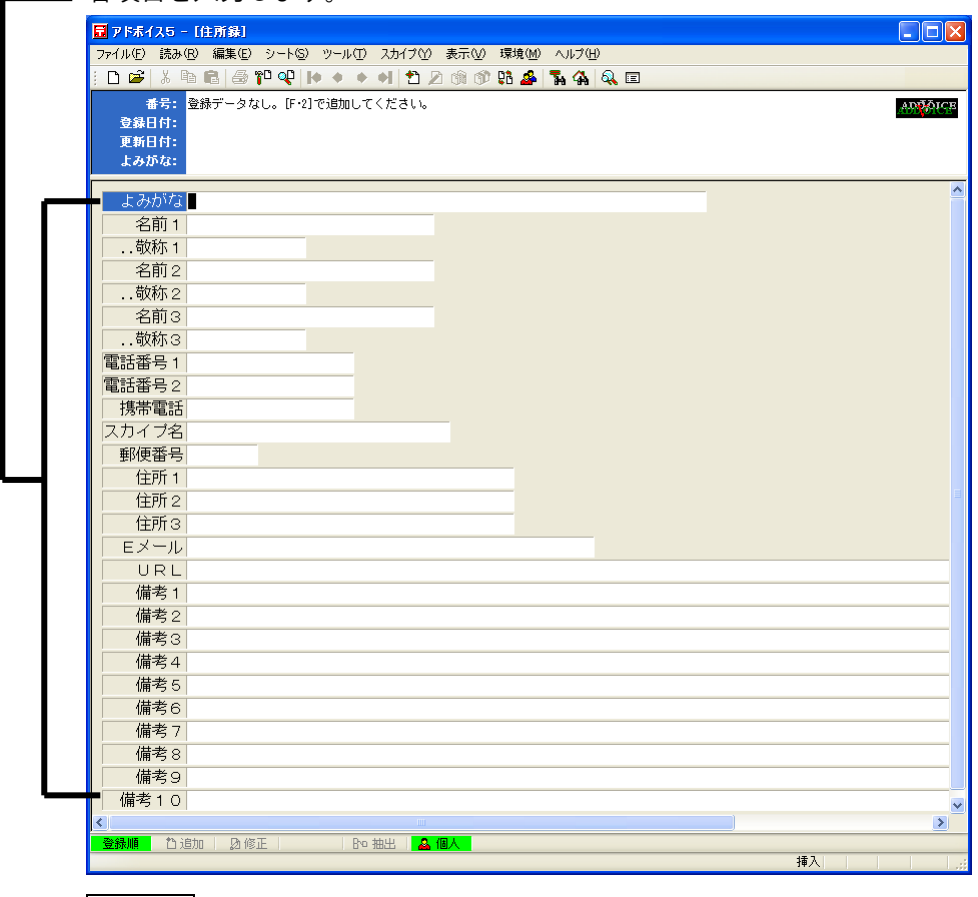

**Esc** でシートの追加を終了します。

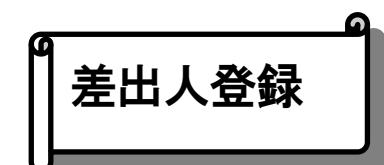

はがきや封筒に差出人(自分の住所・氏名)を印刷するためのデータを入力します。

| プルダウンメニュー | A I t S (シート) P (差出人の登録) |
|-----------|--------------------------|
| 点字フル      | Ctrl+F6                  |
| 点字        | □□□1 □□6 き + 無変換         |

各項目をシートの追加と同じように入力します。

| 👿 アドホイス5 - [Sender]                                          |          |
|--------------------------------------------------------------|----------|
| ファイル(E) 読み(R) 編集(E) シート(S) ツール(T) スカイブ(Y) 表示(V) 環境(M) ヘルプ(H) | 松岡親徳     |
| ; D 🚅 X 🖻 🖻 🗇 🏴 🔍   (+ ◆ ◆ +) 🔁 2 頒 ⑪ 路 🗳 🛼 🐁 🔍 🗉            |          |
| 番号: 登録データなし。[F・2]で追加してください。                                  | ANTAICE  |
| <b>登録日付:</b>                                                 |          |
| 史新日 <b>行:</b><br>目山」。                                        |          |
| <b>7.110</b> .                                               |          |
| 見出し                                                          | <u>^</u> |
| 名前 1                                                         |          |
| 名前2                                                          |          |
| 電話番号                                                         |          |
| FAX                                                          |          |
| 携带電話                                                         |          |
| 郵便番号                                                         |          |
| 住所 1                                                         |          |
| 住所 2                                                         |          |
|                                                              |          |
| Eメール                                                         |          |
| 備考                                                           | ~        |
| (                                                            | <u>ک</u> |
| 登 追加   29 修正                                                 | 17.3     |

**Esc**でシートの追加を終了します。

**A I t** S (シート) X (差出人の登録終了) で差出人の登録を終了します。

# 注意

## 登録内容が印刷対象

差出人の印刷対象項目は、名前1、名前2、電話番号、FAX、携帯電話、郵便番号、住所 1、住所2、住所3、Eメールとなります。

そのため、印刷したくない項目は、<u>枠があるからといって入力しないように</u>してください。

# ● 郵便番号簿

シートの追加・シートの修正・差出人の登録のときに、住所から郵便番号を検索 Shift + F3、郵便番号から住所を検索Ctrl + F3の2つの検索方法で 郵便番号簿を使用できます。

## 住所から郵便番号を検索

| プルダウンメニュー                          | A I t T (ツール) Y (郵便番号簿) Y |
|------------------------------------|---------------------------|
| 「点字」フル                             | Shift + F3                |
| 点字                                 | 300 406 ¢ + SP            |
| 🔠 住所から郵便番号を検索                      |                           |
| 都道府県 市・郡・23区                       | 区·町·村 地域                  |
| 7 愛知県<br>青森県<br>秋田県<br>イ石川県<br>茨城県 |                           |

キャンセル

各住所を順に選択します。

都道府県、市郡23区、区町村、地域の順に選択します。

候補が多い場合、頭文字を入力すると、素早く候補に移ることができます。 たとえば、「高知県」を選択するときは、 こを入力します。 SPで地名を選択し → で決定します。 (Escで一つ前の住所の選択に戻ります。)

最後に、「**郵便番号を取込**」または、「住所も一緒に取込」を選択します。 **SP**で取り込み方法を選択し ← で決定します。

| 🏙 住所から事個                                                                                                    | 更番号を検索                                                                                                |            |          |                    |        |
|----------------------------------------------------------------------------------------------------|----------------------------------------------------------------------------------------------------|------------|----------|--------------------|--------|
| 都道府県 i                                                                                                    | 市・郡・23区<br>550市                                                                                       | 区・町・村      | 地域       |                    |        |
| 780-0942:         781-0261:         780-0924:         ₹ 780-0924:         ₹ 780-0941:         † 781-8124:         780-8002:         780-0957:         780-0927:         780-0927:         780-0964:         781-0240:         781-0240:         781-0241:         781-0242:         781-0243:         781-0243:         780-0863:         780-0863:         978-0864:         781-0240:         781-0243:         780-0863:         780-0863: | 南元町<br>御舎前町<br>元屋<br>前町<br>元屋<br>短知町町<br>町<br>町<br>町<br>町<br>町<br>町<br>5<br>5<br>1<br>町<br>0-0048 を取込 | 住所も一緒      |          | ▲<br>▲<br>■<br>■   | 1つ前に戻る |
| 郵便番号から                                                                                                    | 主所を検索                                                                                                 |            |          |                    |        |
| プルダウンメニ                                                                                                    | A                                                                                                    | I t T (ツール | ♪ Y (郵便番 | ╊ <del>写</del> 簿)J |        |
| 点字 フノ                                                                                                    | 点字     フル     Ctrl + F3                                                                               |            |          |                    |        |
| 点字                                                                                                    | 3                                                                                                    | DD 406 Ø   | + 無変換    | ]                  |        |

郵便番号を5桁から7桁の間で入力し ← を押します。

すでに、シートの郵便番号項目に入力されている場合は、その数字が検索対象番号として入力 されます。

| 🌚 事便番号から住所を検索 🛛 🔀                                                                                                    |        |
|----------------------------------------------------------------------------------------------------|--------|
| 郵便番号 4                                                                                                    |        |
|                                                                                                    | 更番号入力枠 |
| Be Be Be Be Be Be Be Be                                                                                                    |        |
| <u><u><u></u></u><u></u><u></u><u></u><u></u><u></u><u></u><u></u><u></u><u></u><u></u><u></u><u></u><u></u><u></u><u></u><u></u><u></u></u> |        |
| Bu Bu Bu Bu Bu Bu Bu Bu                                                                                                    |        |
| キャンセル                                                                                                    |        |

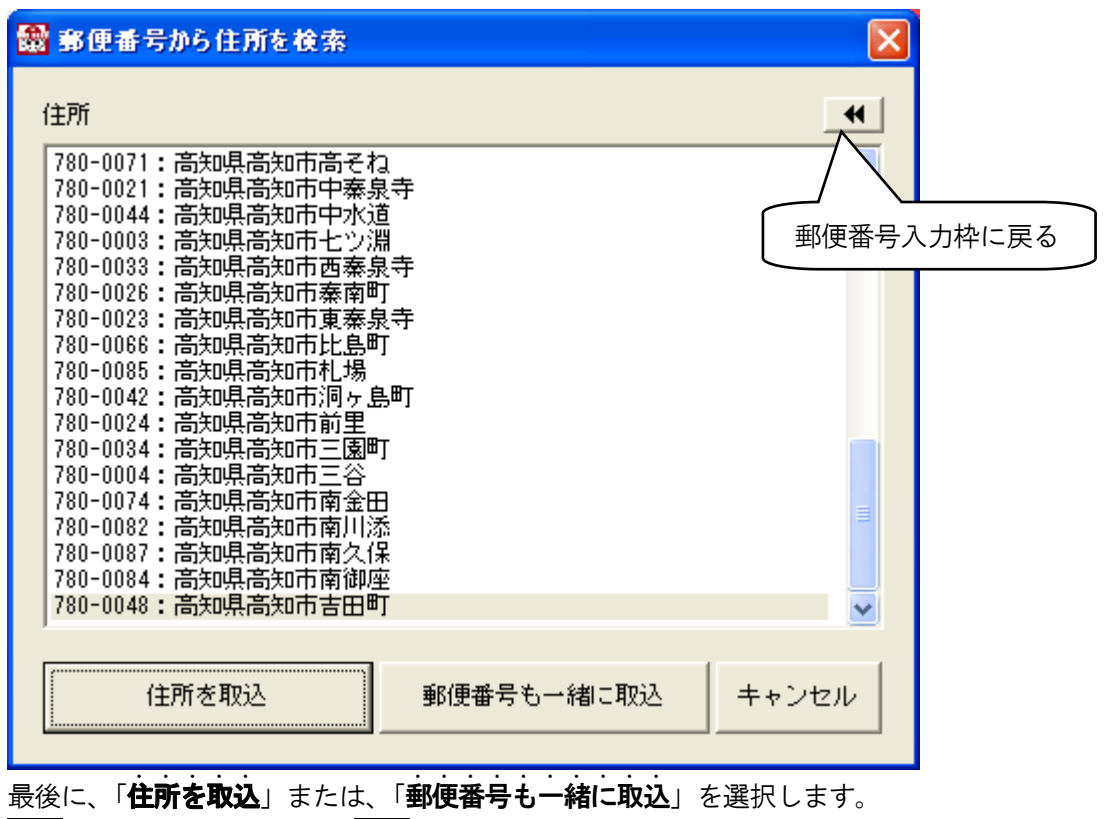

SPで取り込み方法を選択し → で決定します。

複数の住所録を扱う

別の住所録を新たに作成して、複数の住所録を切り替えて利用する方法を説明します。

| プルダウンメニュ<br>点字<br>フル                                      | - AItF (ファイル)<br>Shift + Ctr                                                                                                    | N (住所録の新規作成)                                   |
|-----------------------------------------------------------|----------------------------------------------------------------------------------------------------|------------------------------------------------|
| 点字                                                        | $\boxed{\begin{array}{c} Ctrl + N_{a} \\ \hline \hline \hline \hline \hline \hline \hline \hline \hline \hline \hline \hline \hline \hline \hline \hline \hline \hline $ | SP                                             |
| 住所録の新規作成<br>リンクフォルダ<br>田本のドライブ                            |                                                                                                    |                                                |
| ステイルの種類<br>新規ファイル名                                        | MDB771/k(*.mdb)                                                                                                    | 新しいフォルタ<br>① ② ↓                               |
| 現在のフォルダ<br>C:¥Documents and<br>名前<br>一上のフォルダへ<br>副住所録、Mdb | Settings¥AAAAA¥My Documents¥<br>サイズ ファイル<br>144KB Microsof                                                                                                    | fAdv¥<br>の種類<br>更新日時<br>ft Office A 0 07 07:07 |
|                                                           | ファイル一覧                                                                                                    | 現在のフォルダ                                        |
|                                                           |                                                                                                    |                                                |

住所録ファイルの切替

住所録ファイルの切り替えを行います。

| プルダウンメニュ・        | <ul> <li>A I t F (ファイル) O (住所録の切替)</li> </ul>                      |
|------------------|--------------------------------------------------------------------|
| 点字フル             | Shift + Ctrl + F1                                                  |
|                  | Ctrl+O <sub>6</sub>                                                |
| 点字               | 22 45 3 + SP                                                       |
|                  |                                                                    |
|                  |                                                                    |
| リノクノオルダ          |                                                                    |
| 現任のトライノ          |                                                                    |
| ファイルの植類          | MDB7ァイル(*.mdb) 新しいフォル :                                            |
| 住所録ファイル名         |                                                                    |
| 現在のフォルダ          |                                                                    |
| C:¥Documents and | Settings¥AAAAA¥My Documents¥Adv¥                                   |
| 名前               | サイズ ファイルの種類 更新日1つ上のフォ                                              |
| 图<br>住所録.mdb     | 144KB Microsoft Office A., \(\)\(\)\(\)\(\)\(\)\(\)\(\)\(\)\(\)\(\ |
|                  | 現在のフォルダ                                                            |
|                  |                                                                    |
|                  |                                                                    |
|                  |                                                                    |
|                  |                                                                    |
|                  |                                                                    |

— 切り替えたい住所録ファイル名を入力します。

ファイル名が分からないときは、 - を押しファイル一覧から SP で選択し - で決定します。

## ① 読み上げメニュー

| サイズの読み上げ    | Alt + F1  |
|-------------|-----------|
| 種類の読み上げ     | Alt + F 2 |
| 更新日の読み上げ    | Alt + F3  |
| 現在フォルダの読み上げ | Alt + F 5 |

② 編集メニュー
 コピー Ctrl+C
 削除 Delete
 名前の変更 F2

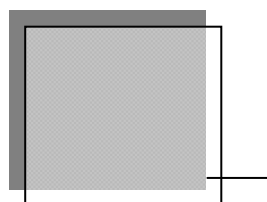

## 住所録の閲覧と修正

住所録の閲覧・修正操作を解説します。

-トの閲覧操作

閲覧モードでは、シートの各項目を自由に閲覧できるようになっています。

## カーソル移動(文字単位の閲覧)

カーソルを左右に移動することで、項目内のデータを MYWORD と同じ操作感覚で閲覧できます。 基本的には、 ← → で操作します。

業には、コマンド一覧を参照してください。

## 項目間の移動(項目単位の閲覧操作)

シート内の項目間移動は、 ↓ ↑ ↓ で操作します。 その他に項目上端移動、項目下端移動などがあります。 詳しくは、コマンドー覧を参照してください。

## シート間の移動(シート単位の閲覧操作)

シート間を移動する(シートをめくる)には、**PageUp PageDown**で操作します。 便利な機能として、検索機能やシートタブで目的の項目へ素早く移動することができます。

シートの音声操作

シート閲覧中は、PC-Talkerの基本的な読み方が利用できます。 ここでは、アドボイス独自の音声操作を説明します。 詳しくは、**コマンド一覧(P.76)**を参照してください。

## シートを読む

1行読み(項目読み)

カーソル位置から項目内容を読み上げます。

| プルダウンメニュー | AIt R (読み) L (1行読み)  |
|-----------|----------------------|
| 点字フル      | AIT + F8             |
| 点字        | <u>300 000</u> わ+ SP |

カーソル位置の項目名と項目内容を読み上げます。

| プルダウンメニュー | A I t R (読み) T (項目名と1行読み) |
|-----------|---------------------------|
| 点字フル      | AIt + F9                  |
| 点字        | 001 450 3 + SP            |

## シート読み

現在表示されているシートの内容をよみがなから読み上げます。

| プルダウンメニュー | AIT R (読み) S (シートの読み上げ) |
|-----------|-------------------------|
| 点字フル      | AIt + F5                |
| 点字        | □□□□ 4□□ お + 無変換        |

現在表示されているシートの内容をカーソル位置の項目から読み上げます。

| プルダウンメニュー | AIT R(読み)A(カーソル位置からシートの読み) |
|-----------|----------------------------|
| 点字フル      | A I t + F10                |
| 点字        |                            |
# 住所録名の読み上げ

現在選択されている住所録名を読み上げます。

| プルダウンメニュー | AIt R (読み) F (住所録名の読み上げ) |
|-----------|--------------------------|
| 点字フル      | AIt + F1                 |
| 点字        | 301 000 <b>x</b> + SP    |

# 入力状態の読み上げ

現在の入力状態を読み上げます。

| プルダウンメニュー | A I t R (読み) I (入力状態読み上げ) |
|-----------|---------------------------|
| 点字フル      | AIt + F2                  |
| 点字        | 321 □□□ に + 無変換           |

# シート情報の読み上げ

現在表示中のシート情報を読み上げます。

| プルダウンメニュー | AIT R(読み)S(シート情報の読み上げ) |  |
|-----------|------------------------|--|
| 点字フル      | Ctrl + F4              |  |
| 点字        | ③□□□□□な+ 無変換           |  |

# 印刷フォームの読み上げ

現在設定されている印刷フォーム(はがき・封筒、差出人など)の状態を読み上げます。

| プルダウンメニュー | AIt R (読み) U (印刷フォームの読み上げ) |
|-----------|----------------------------|
| 点字フル      | AIt + F3                   |
| 点字        | 301 406 š + SP             |

|        | 0 |
|--------|---|
| 9      |   |
| シートの修正 |   |
|        |   |
|        |   |
|        |   |

閲覧中のシートを修正します。

| プルダウンメニュー | AIT (シート) U (シート修正) |
|-----------|---------------------|
| 点字フル      | <b>F</b> 3          |
| 点字        | 321 406 ~ + SP      |

各項目を修正します。

最終項目の備考で → を押すか、 Shift + → で修正モードが終了します。 Esc で修正モードを中断します。

| シートの削除    |              |                       |  |
|-----------|--------------|-----------------------|--|
|           | 閲覧中のシートは、1シー | ト単位で削除することができます。<br>  |  |
| JVVZ      | プルダウンメニュー    | AIt T (シート) D (シート削除) |  |
| <u>注意</u> | 「点字」フル       | Shift + Ctrl + Del    |  |
| 400       | 点字           |                       |  |
| ,         |              |                       |  |

← で削除を実行、 Esc で削除を取り消します。

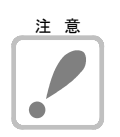

注意!!削除したデータは復活できませんので注意してください。

目的のシートをさがす

登録したシート数が多くなると、1枚ずつシートをめくっていては、目的のシートを探すのに、 時間がかかってしまいます。

そこでアドボイスでは、瞬時に目的のシートを探す機能として、**検索、並び替え、シートタブ**の機能を持っています。

# 検索

「**カーソル位置の項目のみ**」または、「**すべての項目**」について住所録ファイルから検索を行います。

| プルダウンメニュー | AIT E (編集) F (検索) |  |
|-----------|-------------------|--|
| 点字フル      | <b>F</b> 4        |  |
|           | $CtrI + F_{tt}$   |  |
| 点字        | 21 4 6 It + SP    |  |

| 検索      | X                          |
|---------|----------------------------|
| 検索する文字列 |                            |
| 検索対象    | ● カーソル位置の項目のみ     ○ すべての項目 |
|         | 実行キャンセル 履歴削除               |

#### カーソル位置の項目のみ

カーソル位置の項目のみについて、住所録ファイルから文字を検索します。

(例:よみがなにカーソルがある場合は、よみがなについてのみ該当文字を検索します。)

# すべての項目

シート全体の項目について、住所録ファイルから文字を検索します。

# 次を検索

検索実行を再開します。

| プルダウンメニュー | AIT E (編集) I (次を検索) |
|-----------|---------------------|
| 「点字」フル    | AIt + 1             |
| 点字        |                     |

# シートの並び替え

登録順

更新順

目的のシートを探しやすくするため、登録順・更新順・よみがな順にシートを並び替えます。

| プルダウンメニュー | A I t S (シート) S (並び替え)    | N(登録順)<br>U(更新順)<br>1(よみがな順) |
|-----------|---------------------------|------------------------------|
| 点字フル      | Shift + F1                |                              |
| 点字        | □2□ 456 <del>₹</del> + SP |                              |

コマンドを実行するごとに、登録順・更新順・よみがな順が切り替わります。

シートを登録日順(古い→最近順)に、並び替えます。

シートを更新日順(最近→古い順)に、並び替えます。

よみがな順 シートを50音順に、並び替えます。

| ->F<br>N< | 起動時の並び順                                                                                                    |                                                                        |
|-----------|----------------------------------------------------------------------------------------------------|------------------------------------------------------------------------|
| 5         | 起動オブション                                                                                                    |                                                                        |
|           | 起動時に開く住所録ファイル<br>・ 新回の住所録ファイルを開く<br>・ 次の指定住所録ファイルを開く<br>C*Documents and Settings¥AA¥Application Data¥KSD¥A | トップメニュー「 <b>環境」「起動オプシ</b><br><b>ョン」「起動時のシート並び順</b> 」で設<br>定した状態で起動します。 |
|           | 起動時のシート並び順 登録順 ▼<br>□ アドボイスの複数起動を可能にする<br>設定                                                               | キャンセル                                                                  |

シートタブ

シートの並びが登録順の場合、10件単位でシートを移動します。

シートの並びが更新順の場合、更新した日付順にシートを移動します。

シートの並びがよみがな順の場合、あいうえお順にシートを移動します。

| プルダウンメニュー | AITE (編集) J (ジャンプ) F (前シートタブ)<br>R (次シートタブ)                       |
|-----------|-------------------------------------------------------------------|
| 「点字」「フル」  | <mark>CtrI</mark> + Page Up (前シートタブ)<br>CtrI + Page Down (次シートタブ) |
| 点字        | □2□ 456 は + 無変換(前シートタブ)<br>□2□ 456 ね + 無変換(次シートタブ)                |

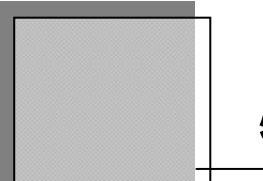

必要なシートを抽出する

数多くのシートの中から、指定するグループを抽出します。 抽出を実行すると、抽出条件にあったシートだけが選択され、他のシートは表示されなく なります。抽出中の閲覧操作も、抽出前と同じ操作ができます。 抽出を解除するまで、抽出条件に一致するシートだけの閲覧になります。

目的のシートをさがす

目的のグループを抽出するため、抽出条件の指定をします。

| プルダウンメニュー | AIt S (シート) E (抽出) |
|-----------|--------------------|
| 点字フル      | F 5                |
| 点字        | 321 55 + SP        |

各項目を順に指定していきます。

| 昆 アドポイス5 - [住所録]                                                                                                    |          |
|----------------------------------------------------------------------------------------------------|----------|
| ファイル(E) 読み(R) 編集(E) シート(S) ツール(T) スカイブ(Y) 表示(V) 環境(M) ヘルブ(H)                                                                                                    |          |
| : D 📽 🕹 軸 🖻 🗇 🍄 🕪 🔸 🔸 🛃 🖢 🏟 🕸 🖬 🖧 🔍 🗉                                                                                                    |          |
| 番号:       抽出条件入力中         登録日付:       書式:条件       …「条件」で始まるデータを抽出します。         更新日付:       *条件       …「条件」が含まれるデータを抽出します。         よみがな:       !条件       …「条件」が含まれないデータを抽出します。 | 40261CB  |
| よみがな                                                                                                    | <u></u>  |
| 名前1                                                                                                    |          |
| 敬称 1                                                                                                    |          |
| 名前2                                                                                                    |          |
| 敬称 2                                                                                                    |          |
| 名前3                                                                                                    |          |
| 敬称3                                                                                                    |          |
| 電話番号1                                                                                                    |          |
| 電話番号2                                                                                                    |          |
| 携带電話                                                                                                    |          |
| スカイブ名                                                                                                    |          |
| 郵便番号                                                                                                    |          |
| 住所 1                                                                                                    |          |
| 住所 2                                                                                                    | <b>■</b> |
| 住所3                                                                                                    |          |
| Eメール                                                                                                    |          |
|                                                                                                    |          |
|                                                                                                    |          |
| (明ちと)   (井本)                                                                                                    |          |
| 1) (川 ち) (井夫) (井夫) (井夫) (十二) (井夫) (十二) (十二) (十二) (十二) (十二) (十二) (十二) (十二                                                                                                    |          |
| 11月75 4 (供表 た                                                                                                    |          |
| 1冊で5つ                                                                                                    |          |
| (備をつ)                                                                                                    |          |
| (周々) (日本) (日本) (日本) (日本) (日本) (日本) (日本) (日本                                                                                                    |          |
| (mg つ )<br>(備老 g                                                                                                    |          |
| 備考10                                                                                                    |          |
|                                                                                                    | >        |
|                                                                                                    |          |
|                                                                                                    | 插入 htt   |

条件を設定したくない項目は、空白のまま → を押して次にとばします。 前方一致、位置不問、条件を含まない入力ができます。

| よみがな       |               |
|------------|---------------|
| 名前1 *龍馬    |               |
| 敬称1        | 検索条件が含まれない入力例 |
| 名前2        |               |
| 敬称2 ! 様    |               |
| 電話番号1      | 前方一致入力例       |
| 電話番号2      |               |
| 携帯電話 090-3 |               |
| 郵便番号       |               |

#### 位置不問

入力した条件が、項目内のどの位置にあっても、一致したとみなす方式。 上図での例では(坂本**龍馬**、高知**龍馬**)などが該当します。

## 前方一致

入力した条件が、項目内の先頭文字列に該当すれば、一致したとみなす方式。 ... 上図の例では(**088**-873-6500, **088**-873-6599, **088**8-73-6500) などが該当します。

## 条件を含まない

入力した条件が、項目内に含まれなければ抽出されます。

最後の備考まで入力が終わるか、Shift + ← で抽出を実行します。

**すべての項目に対して一致したシート**か、**いずれかの項目に一致したシート**かを**SP**で選択 し抽出できます。

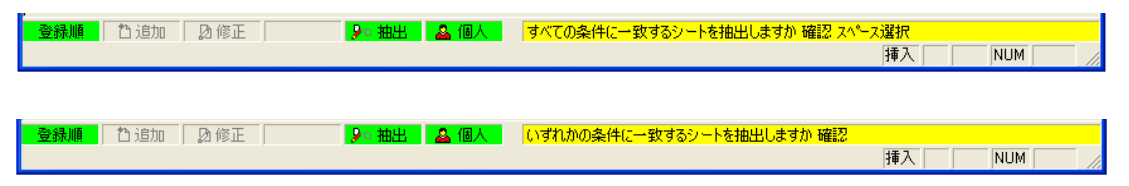

抽出された結果は、**閲覧(抽出)モード**といい、通常の**閲覧モード**と同じ操作ができます。 この抽出結果の閲覧は、**抽出解除**を行うまで有効です。

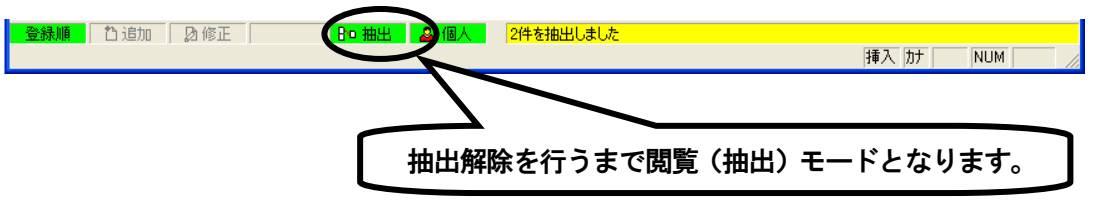

抽出解除と再抽出

全ての住所録データ閲覧に戻るには、抽出解除を実行します。 再度同じ条件で抽出を行いたいときは、再抽出を実行します。

# 抽出解除

抽出を解除し、もとの閲覧画面に戻ります。

| プルダウンメニュー | AIt S (シート) X (抽出解除) |
|-----------|----------------------|
| 点字フル      | Shift + F5           |
| 点字        | 321 55 + 無変換         |

# 抽出条件を解除して

| <b>登錄順</b> 12 追加 28 修正 1      | 8回抽出 🔒 個人   | 2件を抽出しました | 挿入 加 NUM     |
|-------------------------------|-------------|-----------|--------------|
| <b>閲覧(抽出)モード</b> から           | ♦           |           |              |
| <mark>登録順</mark> [1]追加   2]修正 | Bre 抽出 🧧 個人 |           | 挿入 [カナ   NUM |

閲覧モードに戻る

# 再抽出

前回の抽出条件で抽出を再実行します。

| プルダウンメニュー                                        | AIt S (シート) R (再抽出)  |              |
|--------------------------------------------------|----------------------|--------------|
| 点字フル                                             | Ctrl+F5              |              |
| 点字                                               | 320 456 t + SP       |              |
| <b>登録順</b> 【1)追加                                 | Rc 抽出 & 個人           |              |
| <b>閲覧モード</b> から                                  |                      | 挿入 カナ NUM // |
|                                                  | ★                    |              |
| ● 登録順 日 追加 日 〕 〕 〕 〕 〕 〕 〕 〕 〕 〕 〕 〕 〕 〕 〕 〕 〕 〕 | Bo 抽出 🚨 個人 2件を抽出しました | 挿入 DT NUM // |
| 閲覧(抽出)モードに移る                                     |                      |              |

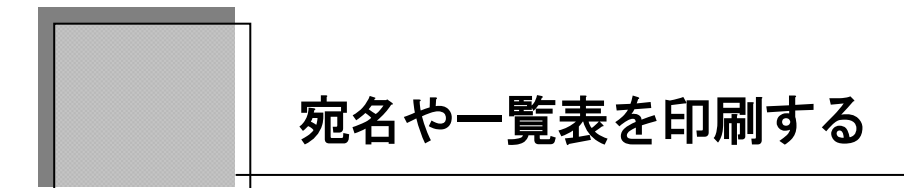

アドボイスの印刷機能を説明します。

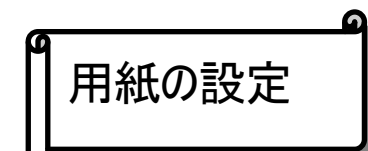

印刷物(はがき、封筒、タック紙)に応じた、用紙の選択を行います。

| プルダウンメニュー | AIt F (ファイル) U (印刷フォームの設定) |
|-----------|----------------------------|
| 点字フル      | Shift + Ctrl + F10         |
| 点字        | 300 450 よ + 無変換            |

各項目を選択し、設定で→を押します。

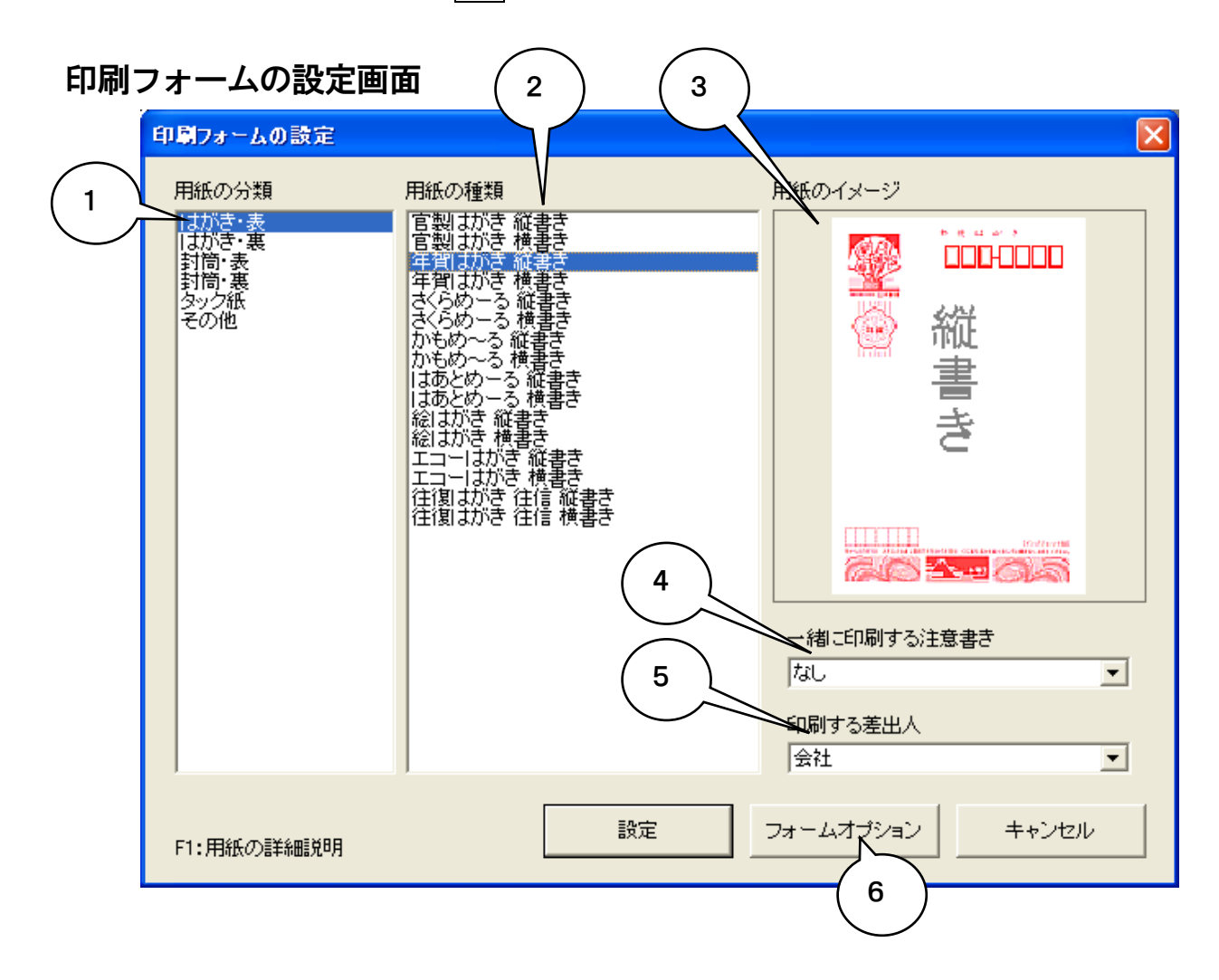

### ①用紙の分類

アドボイスで印刷可能な種類を表示しています。 SPで選択し ← で決定します。

## ②用紙の種類

はがきや封筒の種類を表示しています。 SPで選択し ← で決定します。

#### ③用紙のイメージ

用紙の種類で選択された用紙のイメージを表示します。

## ④一緒に印刷する注意書き

一緒に印刷する注意書きが表示されます。

はがきでは、なし・点字用注意書き

封筒表では、なし・点字用注意書き・納品書在中・請求書在中・領収書在中・重要・親展

## ⑤印刷する差出人

印刷する差出人の見出しが表示されます。 差出人を印刷したくない場合は、ここで「印刷しない」を選択してください。 SPで選択し - で決定します。

#### ⑥フォームオプション

印刷フォームの設定で設定のとき、SPでフォームオプションに移ります。

← で印刷フォントや印刷位置の微調整が設定できます。

| フォーム オブション       ▼         印刷フォント       MS 明朝         印刷位置の調整       ●         上端微調整       ●         「●       ●         ●       ●         ●       ●         ●       ●         ●       ●         ●       ●         ●       ●         ●       ●         ●       ●         ●       ●         ●       ●         ●       ●         ●       ●         ●       ●         ●       ●         ●       ●         ●       ●         ●       ●         ●       ●         ●       ●         ●       ●         ●       ●         ●       ●         ●       ●         ●       ●         ●       ●         ●       ●         ●       ●         ●       ●         ●       ●         ●       ●         ●       ●         ●       ●         ●       ● <th><b>ヒント</b><br/><b>印刷フォント</b><br/>楷<b>書体や行書体</b>などに<br/>設定すると美しく印刷<br/>できます。</th> | <b>ヒント</b><br><b>印刷フォント</b><br>楷 <b>書体や行書体</b> などに<br>設定すると美しく印刷<br>できます。                                                                                     |
|----------------------------------------------------------------------------------------------------|----------------------------------------------------------------------------------------------------|
| オブション設定 キャンセル<br>印刷位置の調整<br>上端微調整:用紙の上側の微調整をミリ単位で設定します。<br>左端微調整:用紙の左側の微調整をミリ単位で設定します。                                                                                                    | 上端微調整<br>フBO-0000<br>フBO-0000<br>上佐藩<br>坂本 龍馬<br>「丁目<br>「新知城下本町筋<br>「新知城下本町筋<br>「丁目<br>「新知城下本町筋<br>「丁目<br>「「」」<br>「」」<br>「」」<br>「」」<br>「」」<br>「」」<br>「」」<br>「 |

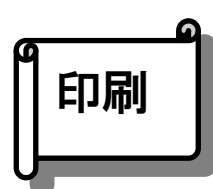

現在**閲覧中**の**シート**の印刷です。

閲覧中のシートを選択した用紙に、宛名や差出人を印刷します。

| プルダウンメニュー | Alt F(ファイル)P(印刷)                     |
|-----------|--------------------------------------|
| 「点字」「フル」  | Shift + Ctrl + F6<br>Ctrl + $P_{tt}$ |
| 点字        | ③□1 4□6 ふ + 無変換                      |

# はがき、封筒印刷

| 印刷部数を設定し印刷実行確認で、 | Ļ | を押します。 |
|------------------|---|--------|
|------------------|---|--------|

| 印刷                               |                                                     |  |
|----------------------------------|-----------------------------------------------------|--|
| 部数 1                             | - タック紙<br>印刷開始列 0 <u>ま</u><br>印刷開始 段 0 <del>ま</del> |  |
| 印刷実行                             | 印刷フォーム設定 キャンセル                                      |  |
| 用紙: 年賀はがき 縦書き<br>印刷: こうちしすてむかいはつ |                                                     |  |
| Alt+F3:印刷フォーム(                   | の読み上げ                                               |  |

『はがきまたは、封筒 オモテを印刷します。よろしいですか』「**はい**」で、 → を押すと印 刷が実行されます。

| 印刷                            | × |
|-------------------------------|---|
| (1) はがき オモテを印刷します<br>よろしいですか? |   |
| () มาวั                       |   |

# タック紙印刷

印刷部数、タック紙の印刷開始位置を設定し印刷実行で、 ← を押します。 ガイドダイアログが表示され「はい」で、 ← を押すと印刷が実行されます。

| 印刷                                     | N 100 100 100 100 100 100 100 100 100 10 | タック紙の                 |
|----------------------------------------|------------------------------------------|-----------------------|
| 部数 📑                                   | タック紙<br>印刷開始列 1                          | 印刷開始列<br>印刷開始段<br>を設定 |
| 印刷実行                                   | 印刷フォーム設定キャンセル                            |                       |
| 用紙:サンワサフ°ライ TA-LP18<br>印刷:こうちしすてむかいりはつ |                                          |                       |
| <br>Alt+F3:印刷フォーム                      | の読み上げ                                    |                       |

タック紙

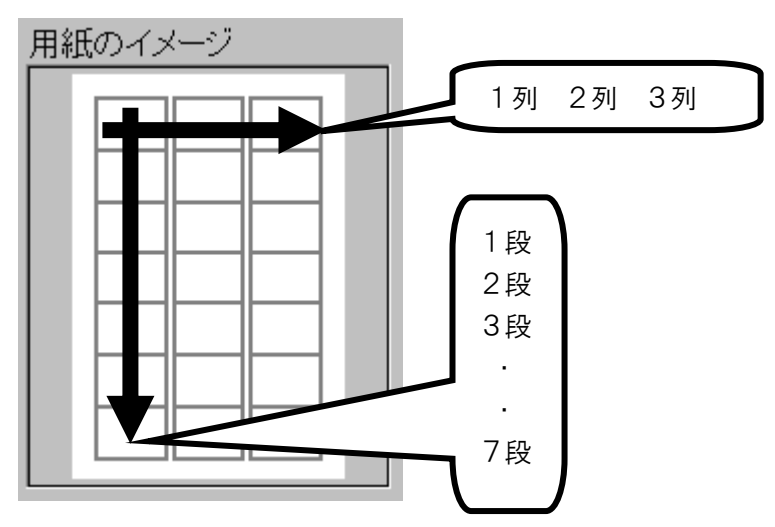

# クイック印刷

| 点字 フル Shift + Ctrl + F9 |
|-------------------------|
|-------------------------|

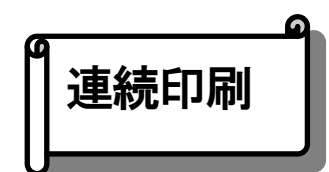

# 複数のシートを印刷します。

すべてのシートを印刷する場合と、シート番号を指定して印刷する場合とが指定できます。

| プルダウンメニュー | Alt F(ファイル)R(連続印刷) |  |
|-----------|--------------------|--|
| 点字フル      | Shift + Ctrl + F7  |  |
| 点字        | □21 45□ れ + 無変換    |  |

# はがき、封筒印刷

|   | 連続印刷                                                                                                    | < |
|---|----------------------------------------------------------------------------------------------------|---|
| 2 | 印刷範囲       タック紙         ・ 抽出中のすべて       印刷開始列 ① 士         ・ 番号を指定して       印刷開始段 ① 士         開始番号 ① 士       1 士         終了番号 222 士       印刷実行 印刷フォーム設定 キャンセル |   |
|   | 用紙:年賀はがき 縦書き<br>件数:222<br>Alt + F3:印刷フォームの読み上げ                                                                                                    |   |

## ①印刷範囲すべて

住所録ファイル全体のシートまたは、抽出シート全体を印刷します。

#### ②印刷範囲番号指定

シートの範囲を印刷します。番号は、表示されているシートの順番になります。

印刷実行で、 ← を押します。

| 連続印刷                                              |
|---------------------------------------------------|
| はがき オモテを印刷します     222枚の はがきを準備してください     よろしいですか? |
| [] (11)Ż                                          |

「はい」で、 - を押すと印刷が実行されます。

# タック紙への連続印刷

印刷部数、タック紙の**印刷開始位置**を設定し印刷実行で、 **→** を押します。 ガイドダイアログが表示され「はい」で、 **→** を押すと印刷が実行されます。

| - 印刷範囲                                              |                                  | タック紙の<br>印刷開始列 |
|-----------------------------------------------------|----------------------------------|----------------|
| <ul> <li>● <u>すべて</u></li> <li>○ 番号を指定して</li> </ul> | 印刷開始列 1÷ (1~3)<br>印刷開始段 1÷ (1~6) | 印刷開始段を設定       |
| 開始番号 1 <u>-</u><br>終了番号 222 <del>-</del>            | 印刷実行の利フォーム設定                     | キャンセル          |
| 用紙:サンワサフ <sup>®</sup> ライ TA-LP18<br>件数:222          |                                  |                |

## 名簿への連続印刷

印刷部数を設定し印刷確認で、 → を押します。 印刷する前に、印刷する用紙サイズと必要枚数をガイドしてくれます。 確認で → を押すと印刷が実行されます。

| 連続印刷                                                        |  |  |
|-------------------------------------------------------------|--|--|
| 1000 222件のデータを名簿 A4 10面に印刷します<br>用紙は23枚準備してください<br>よろしいですか? |  |  |
| ( เนาวิ                                                     |  |  |

名簿の題名の編集は、「**名簿の題名や、年賀裏書きのコメントを入力したい**」(P. 26)を参照してください。

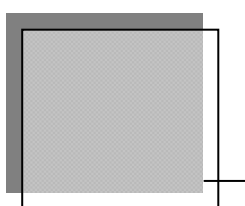

# 電話をかける 固定電話

シートの電話番号を参照して、電話をかけます。 電話をかけるためには、モデムが必要です。 またモデムが Windows に登録されている必要があります。

自動ダイヤル

閲覧中のシート(電話番号1、電話番号2、携帯番号)に電話をかけます。

| プルダウンメニュー | Alt M(環境)A(自動ダイヤル) |  |
|-----------|--------------------|--|
| 点字フル      | Shift + F2         |  |
| 点字        | 321 45□ τ + SP     |  |

**電話番号1、電話番号2、携帯番号**が表示されますので、SPで発信先の電話番号を選択します。 ↓ を押すと電話をかけます。

| 自動ダイヤル                                                                                                    |                       |
|----------------------------------------------------------------------------------------------------|-----------------------|
| 電話番号一覧<br>#<br><sup>1</sup> #<br><sup>088-873-6500</sup><br>088-873-6599<br>090-3784-0151                                                                                                    | Tab<br>で直接電<br>話番号入力で |
| 一覧以外の電話番号はこちらから↓入力してくだ                                                                                                    | きます。                  |
| 電話番号                                                                                                    | マイラインに対応電             |
| 電話会社の選択 (一覧の選択時のみ)                                                                                                    | 話会社を使い分けて             |
| 数字キーを押して、電話会社の識別番号を付加できます                                                                                                    | 掛けるときに番号を             |
| <ul> <li>[0] 0070 KDD</li> <li>[3] 0033 NTTコミュニケーションズ</li> <li>[1] 001 KDDI 国際</li> <li>[6] 0036 NTT東日本</li> <li>[7] 0077 KDDI 国内</li> <li>[9] 0039 NTT西日本</li> <li>[8] 0088 日本テレコム</li> <li>[1] 取り消し</li> </ul> | 入力して使用します。            |
|                                                                                                    |                       |
| 自動ダイヤルの環境設定                                                                                                    |                       |

一覧にない電話番号に電話をかける時は、**Tab**で電話番号を入力してかけることもできます。 また、電話をかけずに設定のみを行う場合は、「自動ダイヤルの環境設定」まで**Tab**を押しま す。

ダイヤル後、電話がかかったことのメッセージが出ます。 受話器を取り、 → で自動ダイヤルを終了してください。

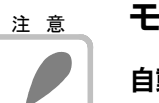

# モデムが必要

自動ダイヤルを利用するにはモデムが必要です。 モデムを接続し、自動ダイヤルの環境設定を行ってください

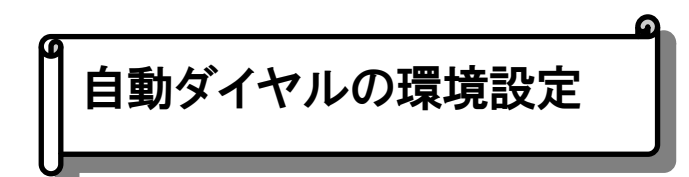

自動ダイヤルの、ダイヤル方式や、モデム接続ポートの設定を行います。 自動ダイヤルでTabを押して自動ダイヤルの環境設定で → を押します。

| $\frown$   | 自動ダイヤルの環境設定                              | × |
|------------|------------------------------------------|---|
|            | ー ダイヤル方式<br>「「トーン」 「 バルス                 |   |
| $\bigcirc$ | 電話回線がブッシュ回線ならトーン、ダイヤル回線ならバルスに設定します       |   |
|            | ─ 通信ボート<br>COM1 ▼ モデムが接続されている通信ボートを設定します |   |
| 3          |                                          |   |
|            |                                          |   |
|            | 設定 キャンセル                                 |   |

## ①ダイヤル方式

モデムを接続している電話回線のダイヤル方式を選択します。 ご使用になる電話回線により、**トーン**かパルスを選択します。 トーン

プッシュボタン式電話で使用する方法です。

電話のプッシュボタンを押して、トーン(ピッ、ポッ、パッ)がする方は、こちらに設 定します。

パルス

回転式電話で使用する方式です。

ボタン方式の電話機でも、電話をかけるときにパルス音(プツプツプッ・・)がする方 は、こちらに設定します。

②通信ポート

モデムが接続されている通信ポートを、選択します。 パソコン内蔵モデムの場合ほとんどが、**COM3**に割り当てられています。

#### ③独自のATコマンドで自動ダイヤルする

この項目にチェックを入れると**モデムのコマンド**を入れることができます。 内線電話で**0発信**をするときなどに使用します。 詳しくは、モデム付属のマニュアルを参照してください。

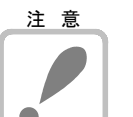

# 接続に注意

PBX(交換機)やホームテレフォンを介してモデムを接続する場合、対応できるモデム、 回線の種類や設定が非常に複雑になります。トラブルが発生したときは、モデムや交換機 の販売元にお問い合わせください。

モデムの接続方法、ドライバの登録方法に付きましては、モデム付属のマニュアルを参照 してください。

# 自動ダイヤルはモデムのみ

**INS(デジタル回線)でTA**をご利用の方でも、モデムが必ず必要となります。 **ADSL**ご使用の方も、モデムが必要です。

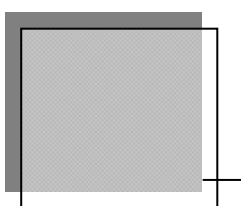

# スカイプを利用して、電話をかけます。

# 電話をかけるためには、スカイプのインストールとインターネット回線が必要です。

スカイプのインストール等の準備は、オンラインマニュアル「9-1. スカイプの準備」を、参照ください。アドボイスはバージョン 3.8 以降のスカイプに対応しています。

# 電話をかける

シートヘスカイプ名や電話番号を登録しておくと、簡単にスカイプで電話をかけることができます。電話をかけるのコマンドはプルダウンメニューからスカイプ(Y)-電話をかける(C)を実行します。

発信したい相手のシートを選択し、コマンドを実行します。

| 遠絡先の選択   この、 この、 この、 この、 この、 この、 この、 この、 この、 この、                                                            | シートに登録されている、スカイプ名、電<br>話番号1、電話番号2、携帯電話が一覧さ<br>れます。     |
|----------------------------------------------------------------------------------------------------|--------------------------------------------------------|
| 14しま9<br>連絡先を選択してください<br>電話番号1 <u>088-873-6500</u><br>電話番号2 <u>088-873-6599</u><br>携帯電話 <u>090-xxx-xxxx</u> | スカイプで発信したい連絡先を選び、<br>↓ を押します。選択した連絡先へ、スカ<br>イプで発信されます。 |
| 決定 キャンセル                                                                                                    | 相手が出ない場合、電話をかけれないメッ<br>セージが出ます。                        |
| ■====================================                                                                       | インフィノ状態または、メリイノ名かけ在しばいでの<br>電話をかけることができませんでした。         |

シートへ登録したスカイプ名や電話番号は使わず、スカイプ名や電話番号を直接指定して発信 することもできます。

電話番号を入力してかける のコマンドはプルダウンメニューからスカイプ(Y)-電話番号を入 カしてかける(N)を実行します。

| 電話番号の入力                |                                 |
|------------------------|---------------------------------|
| スカイブ名 または電話番号を入力してください | スカイフで発信したいスカイフ名か電話番<br>号を入力します。 |
|                        |                                 |
| 決定 キャンセル               |                                 |

# 電話とる・保留にする・電話を切る

スカイプへの着信に応答します。このコマンドを使えば、アドボイスでの作業中でも、すぐに 電話に出ることができます。

電話をとる のコマンドは | Ctrl | + | → | です。 また、プルダウンメニューからスカイプ(Y)-電話をとる(A) でも実行できます。

通話中の**電話を保留**にします。保留にした相手は、[通話切り替え] で再び通話することができます。

保留にする のコマンドはプルダウンメニューからスカイプ(Y)-保留にする(H)を実行します。

現在の通話を終了し、電話を切ります。 電話を切るのコマンドはプルダウンメニューからスカイプ(Y)-電話を切る(F)を実行します。

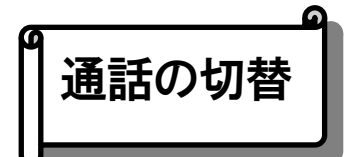

通話相手を切り替えます。保留にしている相手がいる場合に使用できます。 通話の切替 のコマンドはプルダウンメニューから**スカイプ(Y)-通話の切替(G)**を実行します。

①通話の切替のコマンドを実行します。
 ②通話先の選択画面が開きます。
 ③通話したい相手を選び、 → を押します。選択した相手へ切り替わります。

通話先の選択画面では、一覧が一定時間ごとに最新の状態に更新されます。すぐに更新したい 場合は **F5** を押してください。

| 通 | 話の切替           | × |
|---|----------------|---|
|   | 通話先を選択してください   |   |
|   | 名前             |   |
|   |                |   |
|   |                |   |
|   |                |   |
|   | F5:更新 決定 キャンセル |   |

# 通話相手のシートにジャンプ

通話中の相手のスカイプ名、または電話番号でシートを検索し、見つかったらそのシートヘジ ャンプします。通話中でない場合は、直前に通話していた相手のシートヘジャンプすることが できます。

作業中の住所録に該当するシートが無い場合はジャンプしません。

通話相手のシートにジャンプ のコマンドは Ctrl + K です。

また、プルダウンメニューからも実行できます。

通話中は [スカイプ(Y)-通話中のシートにジャンプ(J)] になります。 通話後は [スカイプ(Y)-前回通話したシートにジャンプ(J)] になります。

スカイプを開く

アドボイスからスカイプのウィンドウを開く機能です。スカイプの設定を変更したり、アドボ イスでサポートしていない機能を使いたいときなど、便利に使うことができるでしょう。 スカイプを開くのコマンドはプルダウンメニューからスカイプ(Y)-スカイプを開く(S)を実行

します。 実行すると、スカイプのウィンドウを閉じていた場合は自動的に開きます。すでに開いていた

ま行すると、スカイブのワイブトワを闭していた場合は自動的に開きます。すぐに開いていた 場合は、前面に表示されて操作できる状態になります。

スカイプを起動していない場合は、メニューが [**スカイプを起動**] になり、実行するとスカイプを起動します。

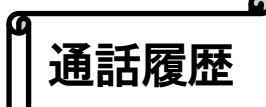

スカイプで通話した履歴を閲覧することができます。通話した相手、日時、通話時間などを確認できます。

通話履歴のコマンドはプルダウンメニューからスカイプ(Y)-通話履歴(I)を実行します。

|                                                 | L 🖌 |
|-------------------------------------------------|-----|
| 名前 ▲ 日時 内容                                      |     |
| ①①「「」で履歴を確認できます。 Shift + F1 を押すと、一覧の並び順を変更できます。 |     |
|                                                 |     |
| 通話履歴をテキスト形式でクリップボードにコピーします。                     | ר   |
| Shift+F1:並び替え クリップボードにコビー 閉じる                   | 5   |

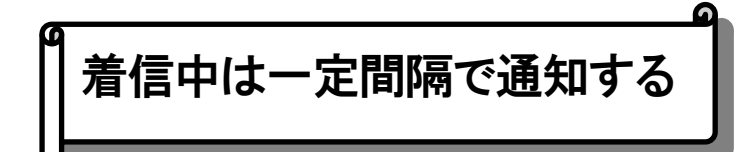

着信中に通知するかどうかの設定です。『チェック』をつけておくと、スカイプの着信時に音声 ガイドで知らせます。

| スカイプ① | 表示⊙              | 環境( <u>M</u> ) | ヘルプ(円)          |          |
|-------|------------------|----------------|-----------------|----------|
| 電話    | をかける             | ( <u>C</u> )   |                 |          |
| 電話    | 播号をノ             | しけしてた          | かける( <u>N</u> ) |          |
| 電話    | 話をとる( <u>A</u> ) | )              | Ct              | rl+Enter |
| 保留    | 3にする(E           | D.             |                 |          |
|       | を切る(E            | 2              |                 |          |
| 通話    | の切替(             | <u>G</u> )     |                 |          |
| 通話    | 師手のき             | ノートにジ          | ャンプ(リ)          | Ctrl+K   |
| _ スカ・ | イプを開く            | ( <u>S</u> )   |                 |          |
| ▼ 通話  | [履歴(I)           |                |                 |          |
| 🖌 🖌   | 事件は 一            | 定間隔て           | 通知する(           | R)       |

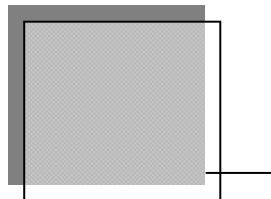

# はがき文面印刷

はがき文面印刷の機能では、簡単な操作で見栄えのよいはがき文面(はがきの裏書き)を作 成することができます。

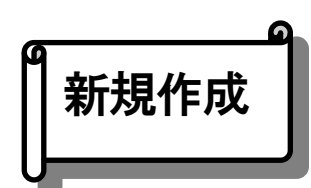

はがき文面を新しく作成します。手順に従って選択肢を選んでいくだけの、簡単な操作です。 作成したはがき文面は、すぐに印刷することもできますし、お好きなように編集することもで きます。

はがき文面の新規作成をおこなうには、から**ツール(T)ーはがき文面印刷(P)ー新規作成(N)**を 実行します。

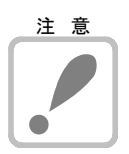

サンプル集がインストールされていないと、サンプルデータの準備実行の確認メッセージが 表示されます。(インターネットに接続が必要)

します。

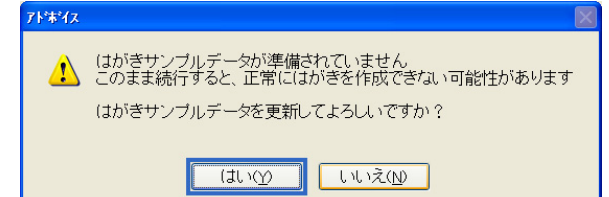

┛を押し、実行します。

**Esc**を、押すと中断され、はがき文面の作成が出来ません。

郵便局のホームページにアクセスして、最新のイラスト集をダウンロードします。

| フリーイラ | スト集のダウンロード                                                                                  |
|-------|---------------------------------------------------------------------------------------------|
| (į)   | 郵便局のホームページにアクセスして最新のイラスト集をダウンロードします。<br>イラスト集は、はがきを印刷する目的に限り自由にご利用いただけます。<br>ダウンロードを実行しますか? |
|       | OK キャンセル                                                                                    |

←を押し、実行します。

**Esc**を、押すと中断され、はがき文 面の作成が出来ません。

イラスト集のダウンロードが、終了すると、確認のメッセージが出ます。

| セットアッ | ナ 🔀                             | た畑」        | 中仁  |
|-------|---------------------------------|------------|-----|
| ٩     | イラストを更新しました。<br>エンターキーを押してください。 | <br>214 U. | 天1] |
|       | OK                              |            |     |

## はがき文面は、サンプルから作成するか、白紙の状態から作成するか、選択します。 サンプルから作成

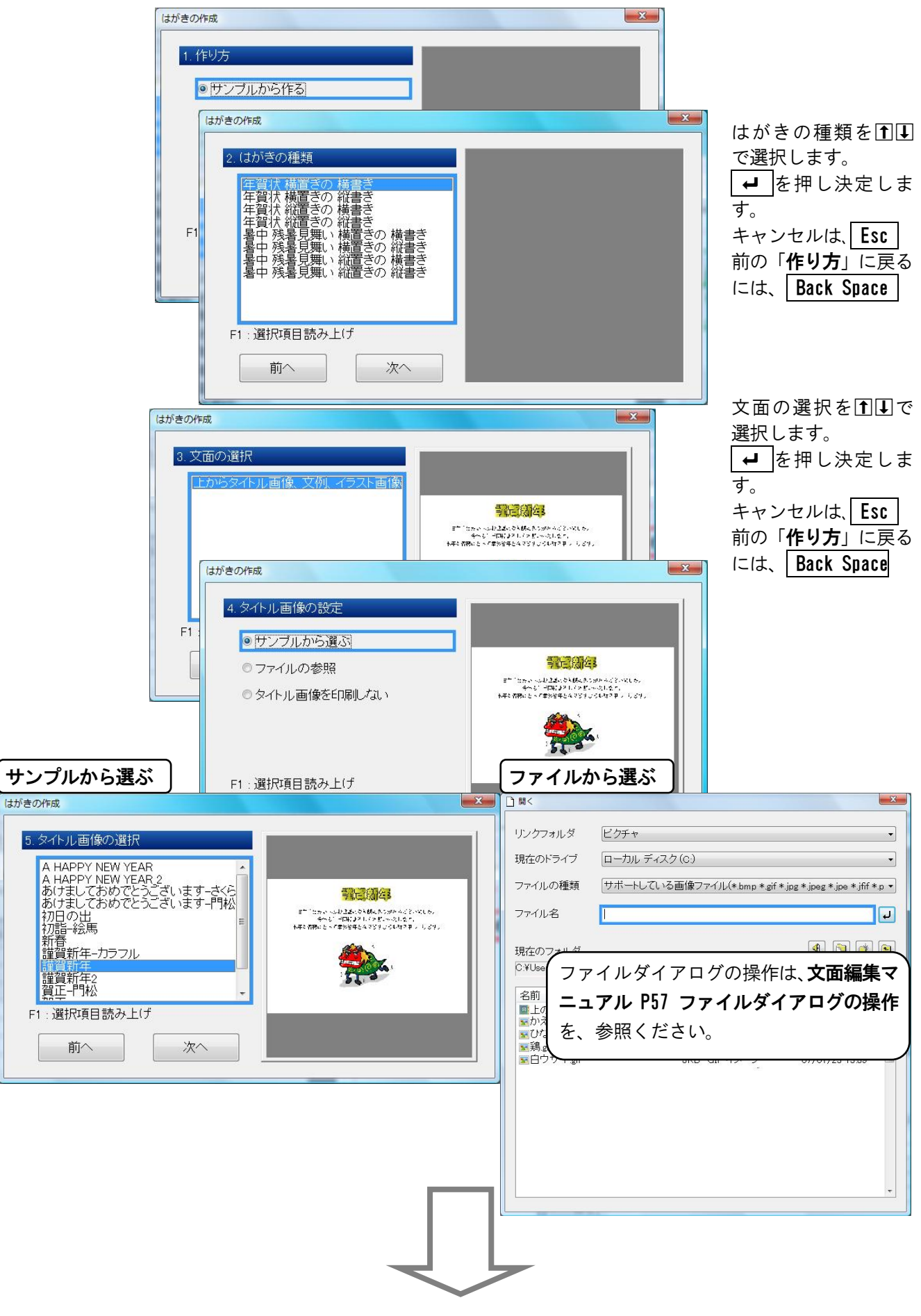

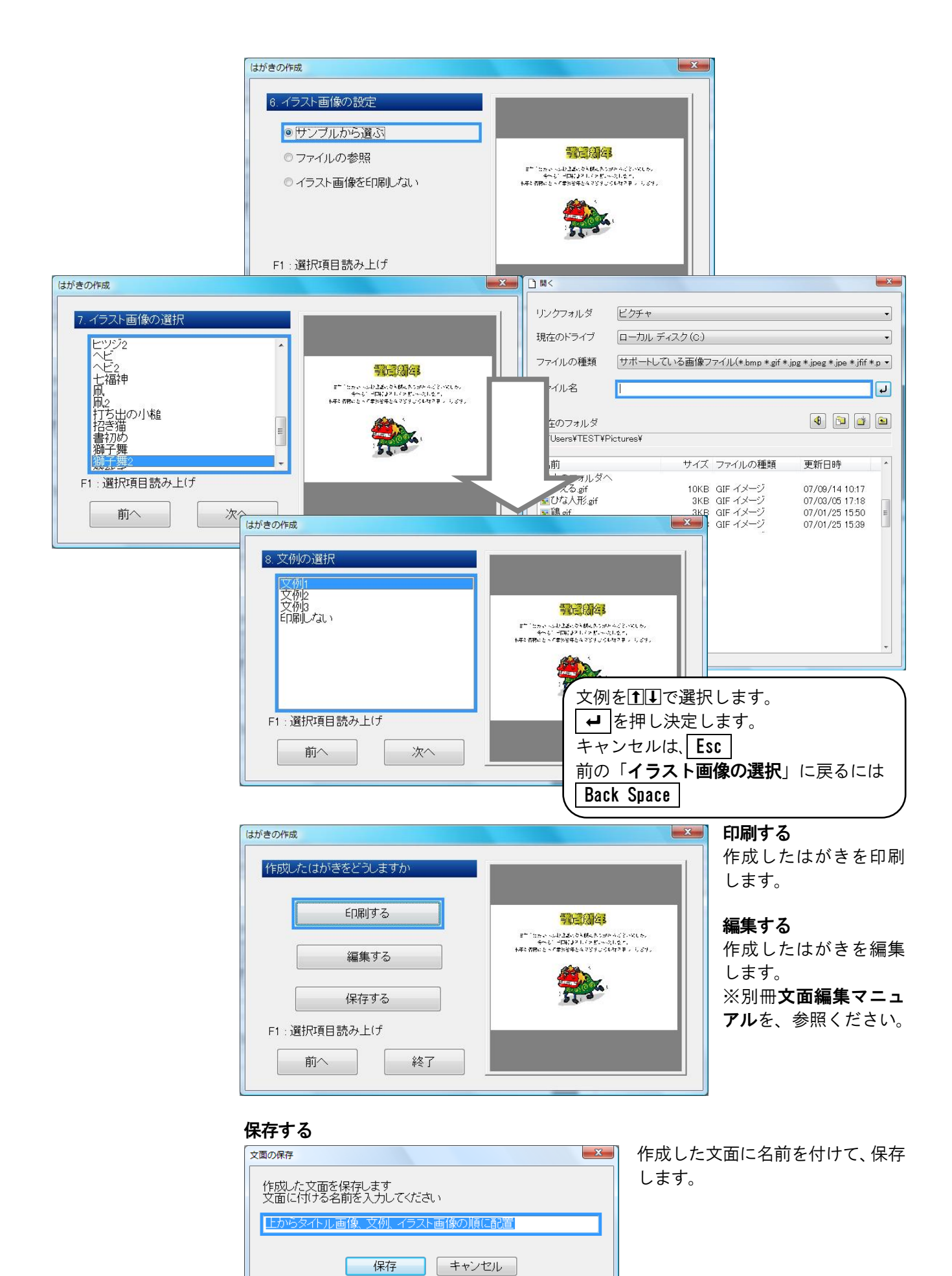

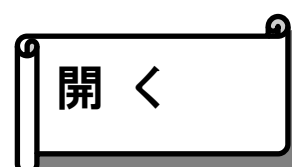

保存したはがき文面を文面編集ツールで開きます。

はがき文面を開くには、プルダウンメニューから**ツール(T)ーはがき文面印刷(P)ー開く(0)**を 実行します。

保存したはがき文面を ① □で選び、 ← を押すと 文面編集ツールが起動します。 ※別冊**文面編集マニュアル**を、参照ください。

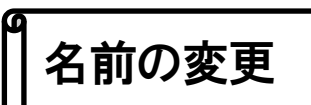

保存したはがき文面の名前を変更します。

| はがき文面の名前の変更                 | <ul> <li>名前を変更したい又面を□ ● で選び、</li> <li>ます。</li> <li><sup>(A前の変更)</sup></li> </ul> |
|-----------------------------|----------------------------------------------------------------------------------|
|                             | 新しい名前を入力してください<br>時該い<br>OK キャンセル                                                |
| F2:名前の変更<br>Delete:削除 変更 終了 | 変更をして、 ← を押します。<br>キャンセルは、 Esc                                                   |

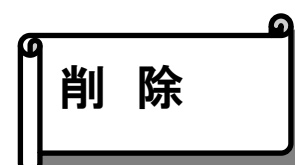

保存したはがき文面を削除します。

はがき文面を削除するには、プルダウンメニューから**ツール(T) ーはがき文面印刷(P) ー削除** (D) を実行します。

| はがき文面の削除                    | 削除したい文面を ① ①で選び、 ↓ ● を押します。                   |
|-----------------------------|-----------------------------------------------|
| F2:名前の変更<br>Delete:削除 削除 終了 | 【はい(Y】 いいえ(N)<br>↓ を押すと削除されます。<br>キャンセルは、 Esc |

名刺印刷

名刺印刷の機能では、はがき文面印刷と同様に、簡単な操作で名刺を作成できます。

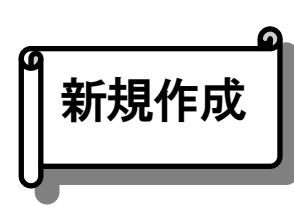

名刺を新しく作成します。基本的に はがき文面と同じ操作方法で、手順に従って選択肢を選 んでいきます。作成した名刺は、すぐに印刷することもできますし、お好きなように編集す ることもできます。

名刺の新規作成をおこなうには、プルダウンメニューから**ツール(T) ー名刺印刷(C) ー新規作 成(N)** を実行します。

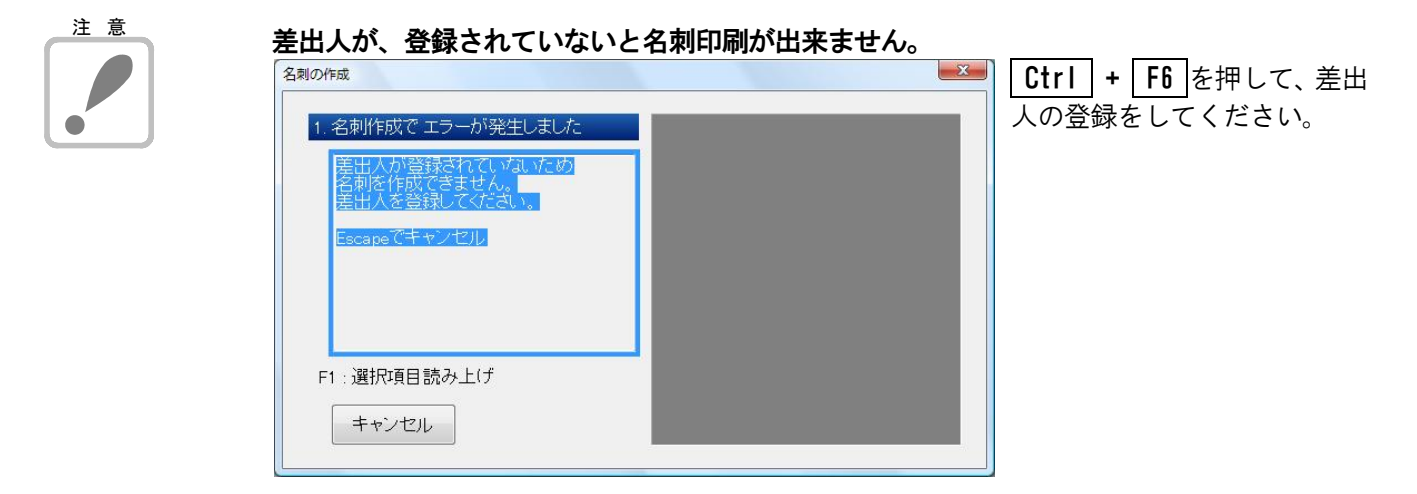

名刺作成は、サンプルから作成するか、白紙の状態から作成するか、選択します。

| 名刺の作成         | ▲● 名刺作成方法を①↓で選択                       |
|---------------|---------------------------------------|
|               | します。                                  |
| 1.119の方       | ●●●●●●●●●●●●●●●●●●●●●●●●●●●●●●●●●●●●● |
| ◎ サンブルから作る    | キャンセルは、Esc                            |
| ◎ 白紙状態から始める   |                                       |
|               |                                       |
|               |                                       |
|               |                                       |
|               |                                       |
| F1 : 選択項目読み上げ |                                       |
| 次へ            |                                       |
|               |                                       |

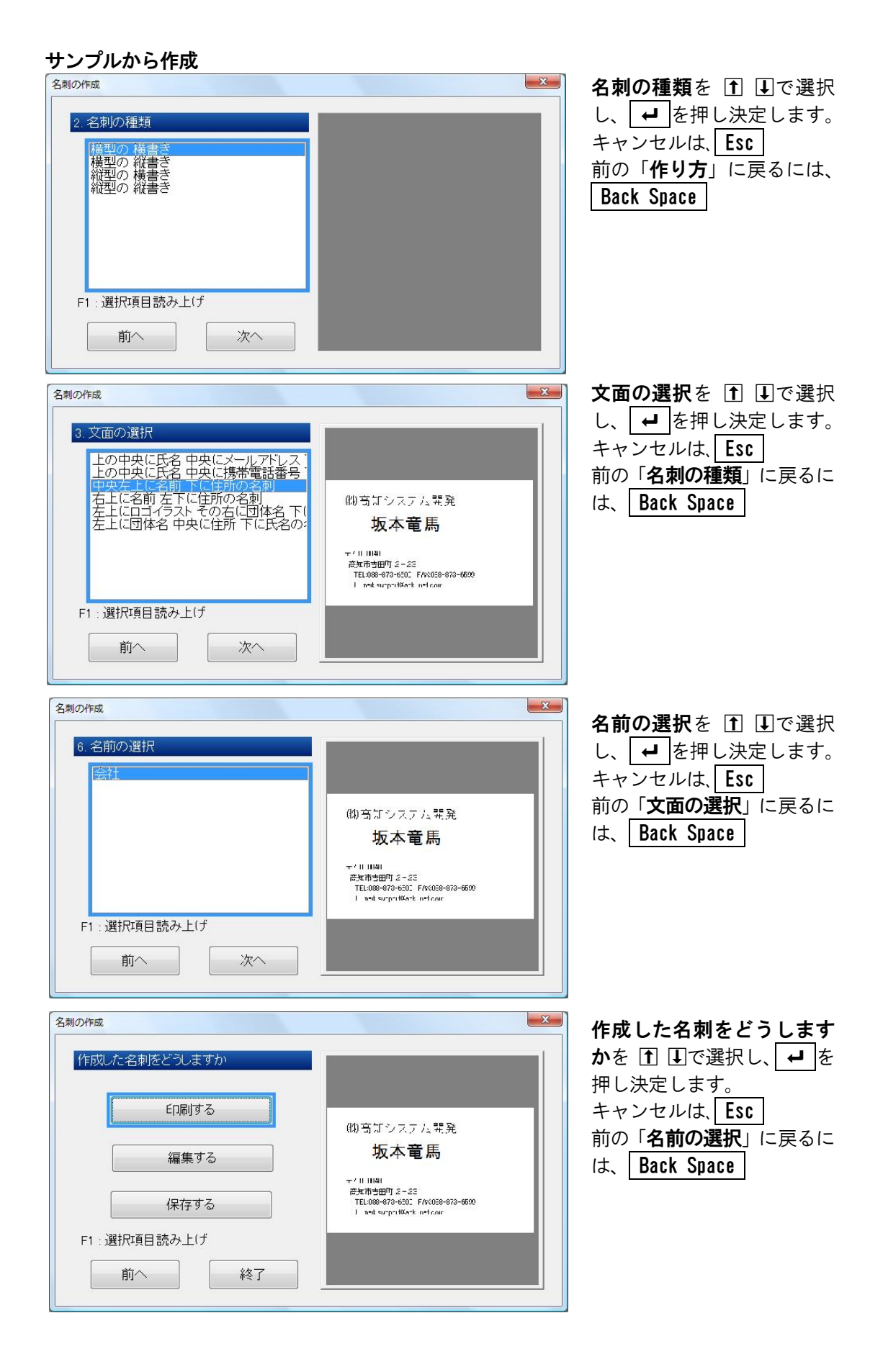

# 印刷する

作成した名刺を印刷します。

| 印刷     | ×                                         | 印刷開始の列と段を指定 |
|--------|-------------------------------------------|-------------|
| 印刷收数   | ラベル<br>ED刷開始列 1÷ (1~2)<br>ED刷開始段 1÷ (1~5) | します。        |
| 用紙の種類: | 印刷実行 キャンセル<br>名刺 [A4サイズ 2列×5段の10面ラベル]     |             |
| 印刷プリンタ | ¥¥Canon LASER SHOT LBP-1310               |             |
|        | ブリンタのブロバティを実行                             |             |

# 編集する

作成した名刺を編集します。

| □ 文面の編集 - [中央左上に名前 下に住所の名刺]                             | - 0 <b>X</b> |
|---------------------------------------------------------|--------------|
| <br>ファイル(E) 読み(R) 編集(E) 書式(I) 表野線(K) 画像(P) 表示(V) ヘルプ(H) |              |
| 「                                                       | a ≡ ≡ ≡      |
| Z                                                       | ×            |
|                                                         | *            |
|                                                         |              |
| (株)高知システム開発                                             |              |
| □□□坂本竜馬₂                                                |              |
| · · · · · · · · · · · · · · · · · · ·                   |              |
| □□〒780-0048 三                                           |              |
|                                                         |              |
|                                                         |              |
|                                                         |              |
|                                                         |              |
| ※別冊 <b>文面編集マニュアル</b> を 参昭ください                           |              |
|                                                         |              |
|                                                         |              |
|                                                         | + -          |
| 標準 挿入 1頁 1行 1桁 力ナ                                       | NUM          |

# 保存する

作成した名刺に名前を付けて、保存します。

| 文面の保存                             |
|-----------------------------------|
| 作成した文面を保存します<br>文面に付ける名前を入力してください |
| 上の中央に氏名 中央にメールアドレス 下に住所の名刺        |
|                                   |
| 保存 キャンセル                          |
|                                   |

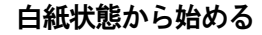

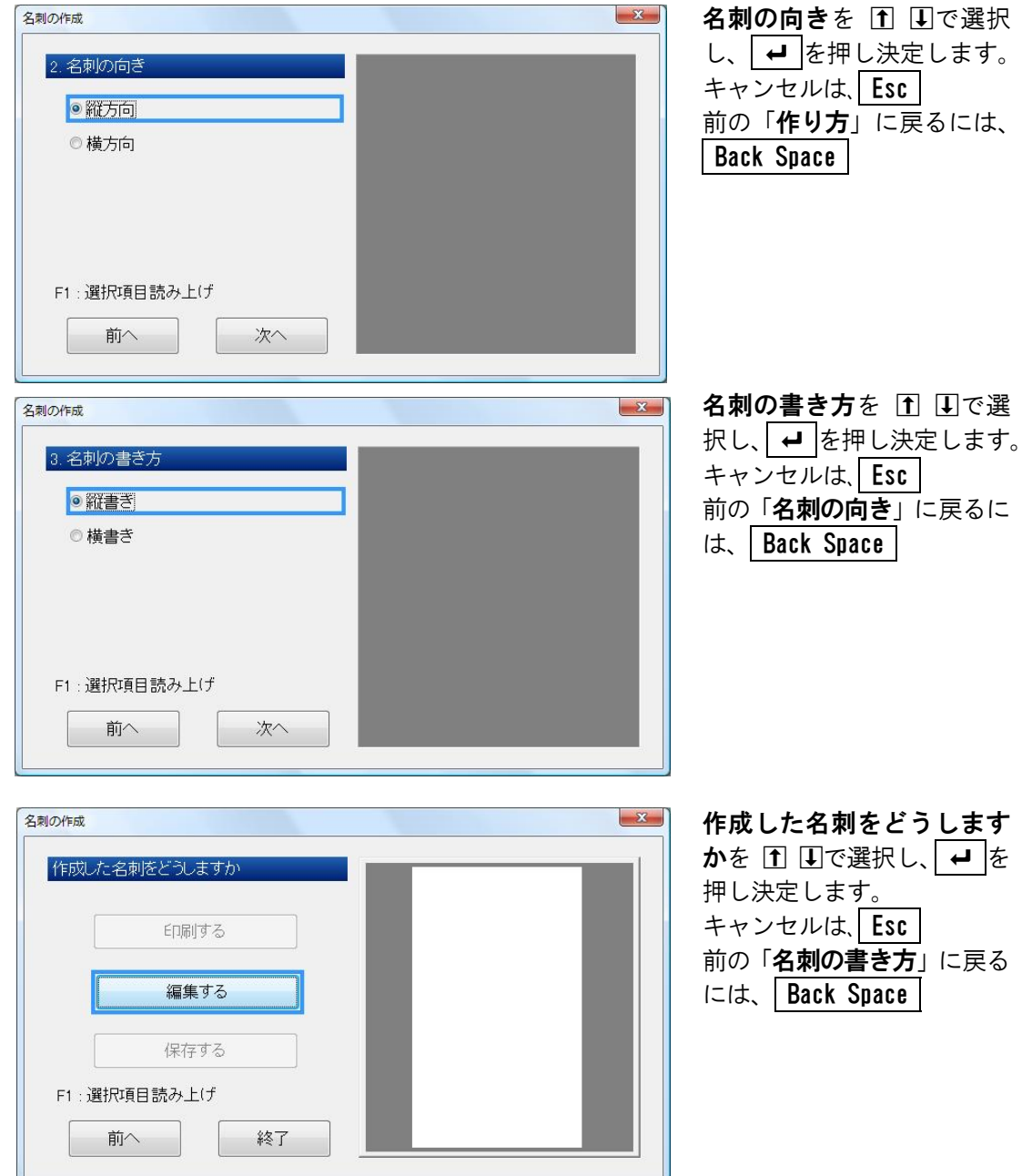

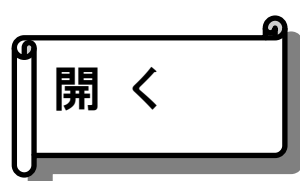

保存した名刺を文面編集ツールで開きます。

名刺を開くには、プルダウンメニューからツール(T)-名刺印刷(C)-開く(O)を実行します。

| F2:名前の変更 |  |
|----------|--|

保存した名刺を Î ■で選び、 ■を押すと文面編 集ツールが起動します。 ※別冊**文面編集マニュアル**を、参照ください。

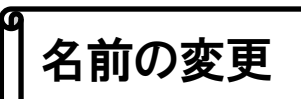

保存した名刺の名前を変更します。

名前を変更するには、プルダウンメニューから**ツール(T) ー名刺印刷(C) ー名前の変更(R)**を実行します。

| 名刺の名前の変更                    | │ 名前を変更したい名刺を 🕇 💵で選び、 🖊          | ■を押し |
|-----------------------------|----------------------------------|------|
| 中央左上に名前 下に住所の名刺<br>会社       |                                  |      |
|                             | 新しい名前を入力してください<br>中央左上に名前下に住所の名刺 |      |
|                             |                                  |      |
| F2:名前の変更<br>Delete:削除 変更 終了 | 変更をして、 ← を押します。<br>キャンセルは、 Esc   |      |

65

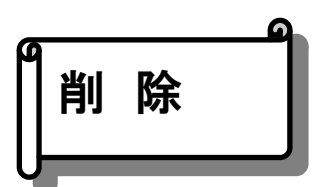

保存した名刺を削除します。

名刺を削除するには、プルダウンメニューから**ツール(T) - 名刺印刷(C) - 削除(D)**を実行します。

| 名刺の削除                             | 削除したい文面を 🗋 💵で選び、 🖊 を押します。   |
|-----------------------------------|-----------------------------|
| 中央左上に名前下に住所の名刺<br>会社              | 削除                          |
|                                   | (オレヽ(Y) レンレス(N)             |
| F2:名前の変更<br>Delete:削除<br>削除<br>終了 | ← を押すと削除されます。<br>キャンセルは、Esc |

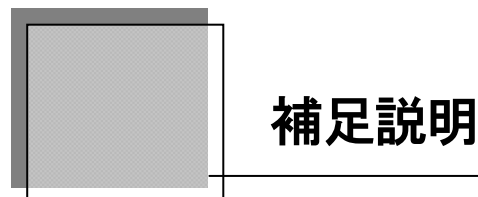

DOS 版アドボイスデータの取り込みや、アドボイスの環境設定について説明します。

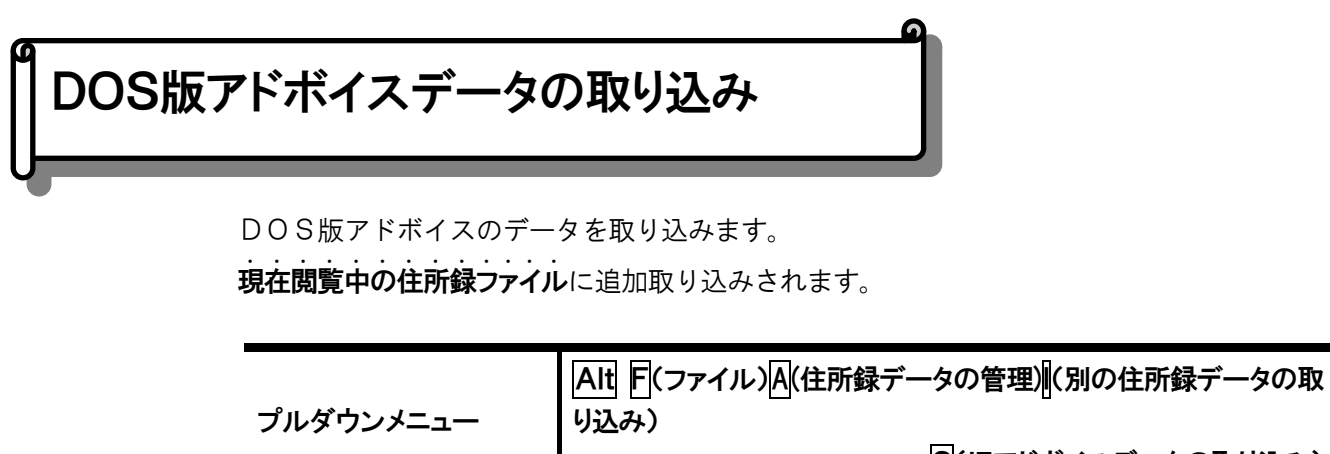

C(旧アドボイスデータの取り込み)

旧アドボイスデータのファイルを選択し 🚽 で取り込みます。

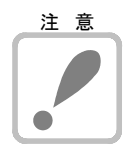

# 取り込みは閲覧中のファイルに追加

旧アドボイスデータの取り込みは、現在閲覧中のファイルに追加されます。 閲覧中のファイルに追加したくないときは、**住所録の新規作成**で新しく住所録を作成して 取り込みを行ってください。

# BASIC版アドボイスデータは取り込みができません

アドボイス5では、MS-DOS版のデータのみが取り込み可能です。BASIC版のデータは取り込むことができませんので、DOS版のデータとして変換後にアドボイス5で取り込みを行ってください。

※DOS 版のアドボイスをお持ちでない方は、当社サービスまでお問い合わせください。

・タマージ

現在閲覧中の住所録ファイルに、住所録ファイルを追加します。

プルダウンメニュー

Alt F(ファイル)A(住所録データの管理)(別の住所録データの取り込み)

取り込みファイルを選択し で取り込みます。

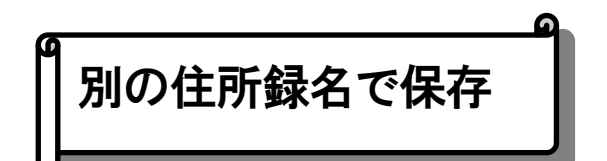

現在閲覧中の住所録ファイルを、別の名前を付けて保存します。

プルダウンメニュー
Alt F(ファイル)A(住所録データの管理)(別の住所録名で保存)

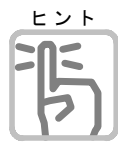

# 例:データのバックアップ

**別の住所録名で保存**することによってデータのバックアップとしてお使いいただけます。 アドボイスのデータは、容量がとても大きくなりますので、フロッピーへの保存はできま せん。

# 。 HTMLで保存

名簿一覧スタイル、個人別一覧スタイルで、HTML ファイルとして保存または、 MYWORD V で編集します。

| HTML文書で保存                                                  | × |
|------------------------------------------------------------|---|
| 文書のスタイル<br>• 名簿一覧スタイル<br>全員の名前、住所、電話番号、メールアドレスを<br>名簿一覧します |   |
| <ul> <li>● 個人別一覧スタイル</li> <li>■</li></ul>                  |   |
| ファイル保存 マイワードで編集 キャンセル                                      |   |

バックアップ・リストア

アドボイス5のデータ環境を含め、バックアップ、リストア(復元)を、行います。

| ルダウンメニュー    | Alt F(ファイル)A(住所録データの管理)B(バックアップ) |
|-------------|----------------------------------|
| ックアップ       | ×                                |
| バックアップするデータ |                                  |
| ●すべてのデータ    |                                  |
| ◎ データを指定する  |                                  |
| ☑閲覧中の住所録デー  | \$                               |
| ☑差出人の登録データ  |                                  |
| ☑印刷フォームの設定が | <i>F</i> —д                      |
| -           |                                  |
| 回印刷コメント     |                                  |
| ☑はがき文面      |                                  |
| ☑名刺文面       |                                  |
|             |                                  |
| バックアップ先の場所  |                                  |
|             |                                  |
|             |                                  |
| OK キャンセル    | 別の場所を指定                          |

**リストア** バックアップしたデータを、復元します。

T

| プルダウンメニュー<br> | Alt F(ファイル)A(住所録データの管理)R(リストア) |
|---------------|--------------------------------|
| IJZħ7         |                                |
| 以前にバックアップした場所 |                                |
| ※バックアップフォルダ名  | : ´´¥アドボイス5バックアップ´´            |
| ОК            | キャンセル 別の場所を指定                  |

表示オプション Alt M(環境)V(表示オプション) プルダウンメニュー 1 表示オプション 画面の表示フォント ( MSゴシック) ( MS 明朝 2 一画面の表示色 白黒反転 • 文字反転
 〇 下線 カーソルの形状 ○ 縦棒 6 ▼ カーソルを点滅しない 3 拡大画面では 項目名を表示しない 7 4 メニューとダイアログの表示色 白黒反転 -□ 拡大ダイアログ操作中は 視点を固定できるよう表示する 5 設定 キャンセル ①画面表示フォント 画面表示フォントを、MS ゴシック/MS 明朝で指定します。

(2)画面の表示色

作業領域の、画面表示色を設定します。

#### ③カーソルの形状

カーソルの形状を文字反転・下線・棒状に設定します

#### ④カーソルを点滅しない

カーソルを点滅する(標準)/しない(チェック有り)を設定します。

#### ⑤拡大画面では、項目名を表示しない

拡大画面の時、項目名を表示**する/しない**(チェック有り)を設定します。

#### ⑥メニューとダイアログの表示色

メニューとダイアログの、画面表示色を設定します。

#### (7)拡大ダイアログ作業中は視点を固定するよう表示する

拡大ダイアログ時に、操作領域を画面中央に固定して表示するか(チェック有り)を設定しま す。

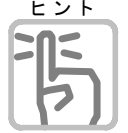

# メニューとダイアログを拡大するには

A I t V (表示) D (メニューとダイアログの拡大) で、通常・拡大1・拡大2のいずれ 赤元(V) 提抜(M) へい?(H かに設定します。

| 拡大率切替(0)<br>メニューとダイアログの拡大率(0)                    | 拡大率切替( <u>O</u> )                  | 拡大率切替(O)          |
|--------------------------------------------------|------------------------------------|-------------------|
| ♀ 印刷フレビュー(P)                                     | メニューとダイアログの拡大率                     | メニューとダイアログの拡大率(D) |
| <ul> <li>マリールバー(①</li> <li>マテータスバー(S)</li> </ul> | ◎印刷プレビュー(P)                        | ◎印刷プレビュー(P)       |
|                                                  | <sup>III</sup> ヘッダービュー( <u>H</u> ) | ∝ ヘッダービュー(H)      |
|                                                  | ツールハー(1)     マフテータフバー(S)           | ∝ツールバー(T)         |
|                                                  | 70                                 | ∞ ステータスバー(S)      |

| 編集オプ       | ション                                                                                                    |
|------------|----------------------------------------------------------------------------------------------------|
| •          | プルダウンメニュー A I t M (環境) E (編集オプション)                                                                                                    |
| (1)<br>(2) | 編集オブション       ▲         シート移動時のカーソル制御       ● 洗頭項目にカーソルを移動する         ● 洗頭項目にカーソルを移動する       ●         シート移動時の読み上げ制御       ●         ● 先頭項目のデータのみ読み上げる       ●         ● カーソル位置からシートを読み上げる       ● |
| 3          | <ul> <li>カーソル位置の項目名とデータを読み上げる</li> <li>カーソル位置のデータのみ読み上げる</li> <li>シートの拡張項目</li> <li>図名前3と敬称3を使用する</li> <li>図スカイブ名を使用する</li> <li>図URLを使用する</li> </ul>                                              |
| 4          | 備考の項目数 3 → (0~20)<br>図 先頭から末尾へ 末尾から先頭へのシート移動を許す<br>□シート読みの実行で項目名は読み上げない<br>設定 キャンセル                                                                                                    |

①シート移動時のカーソル制御

PageUp, PageDown などでシートを移動したときのカーソル位置を、「先頭項目にカーソル を移動する」(初期設定)か、「移動前と同じ項目にカーソルを移動する」かを設定します。

#### ②シート移動時の読み上げ制御

PageUp、PageDownなどでシートを移動したときの読み上げを設定します。 「先頭項目のデータのみ読み上げる」初期設定 「カーソル位置からシートを読み上げる」「カーソル位置の項目とデータを読み上げる」 「カーソル位置のデータのみ読み上げる」

③シートの拡張項目

名前3、敬称3を使用するか、しないかを設定します。 スカイプ名を使用するか、しないかを設定します。 URLを使用するか、しないかを設定します。 備考の項目数を**0から10**まで設定できます。

④先頭から末尾へ 末尾から先頭へのシート移動を許す

先頭シートで**PageUp**で末尾シートへ移動または、末尾シートで**PageDown**で先頭シートへ移動を行うかを設定します。

⑤シート読みの実行で項目名は読み上げない

**シート読み(カーソル位置からシート読み、シートの読み上げ**)で項目名を読むか読まないか を設定します。
| オプ   |                                                                                                    |
|------|----------------------------------------------------------------------------------------------------|
|      | プルダウンメニュー Alt M(環境)S(起動オプション)                                                                                                    |
|      | 起動オプション                                                                                                    |
| <br> | <ul> <li>起動時に開く住所録ファイル</li> <li>前回の住所録ファイルを開く</li> <li>次の指定住所録ファイルを開く</li> <li>C¥Documents and Settings¥AA¥Application Data¥KSD¥Adv¥Address¥住所録.md</li> </ul> |
|      | <ul> <li>         を起動時のシート並び順         ○ アドボイスの複数起動を可能にする      </li> </ul>                                                                                     |
|      | 設定 キャンセル                                                                                                    |

#### ①起動時に開く住所録ファイル

起動時に開く住所録ファイルを、前回の住所録ファイルを開く/指定の住所録ファイルを 開くか、設定します。

#### ②起動時のシート並び順

起動時のシートの並び順を、登録順・更新順・よみがな 順で、指定します。

#### ③アドボイスの複数起動を可能にする

アドボイスを複数起動するか(チェック有り)を、設定します。

シートに登録されているEメールアドレスを使って、メールを作成します。

プルダウンメニュー AIt F (ファイル) M (メールを送る)

**新規メール作成**を選ぶと、通常使用するメーラに設定されている、メーラを起動します。 マイワードでメール本文作成を選ぶと、MYWORDVが起動し、本文を編集します。

| メールを送る                       |                                                 | X       |                                    |
|------------------------------|-------------------------------------------------|---------|------------------------------------|
| 宛先 • <u>高知システ</u><br>C 全員に送る | ム開発 <support@aok-net.com></support@aok-net.com> | スペのシーかを | ペースキーで、閲覧中<br>ノートか、全員に送る<br>選択します。 |
| 新規メール作成                      | マイワードでメール本文作成                                   | キャンセル   |                                    |
|                              |                                                 |         |                                    |

ユーザーサポート

アドボイスをご購入いただきましたお客様に、次のサービスを行っています。

#### サービス係がお問い合わせに対応

操作がわからない、トラブルが解決できない……というときにご利用ください。 封書・お電話・FAX・Eメールによるお問い合わせに対応します。

お問い合わせの際には次の点についてお知らせください。

- ・お客様の氏名
- ・連絡先の電話番号
- ・使用パソコンの機種・ハード情報
- ・使用墨字プリンタの機種

お問い合わせの際は問題点・現象などを具体的にお知らせくださるようお願いいたします。

#### セットアップサービス

セットアップのできないお客様のために、当社では、各種セットアップサービスを行っていま す。

セットアップをご希望のお客様は、パソコン本体と必要な接続機器(詳しくは当社まで)をお 送り頂くようになります。お送りいただく場合の送料はお客様負担となります。

#### 価格など、詳しくは当社サービス係にお問い合わせください。

お問い合わせ先

F

| 株式会社                             | 高知システム開発                 |  |  |  |
|----------------------------------|--------------------------|--|--|--|
|                                  | $\mp 780 - 0048$         |  |  |  |
|                                  | 高知市吉田町2-23               |  |  |  |
| 電話                               | 088-873-6500             |  |  |  |
| FAX                              | 088-873-6599             |  |  |  |
| Eメール                             | Eメ―ル support@aok-net.com |  |  |  |
|                                  |                          |  |  |  |
|                                  | 受付日                      |  |  |  |
|                                  | 月曜日~金曜日                  |  |  |  |
|                                  | ただし、祝祭日は除く               |  |  |  |
| 受付時間                             |                          |  |  |  |
| 午前 9:15 ~ 午後 6:00                |                          |  |  |  |
|                                  |                          |  |  |  |
| <b>受付時間</b><br>午前 9:15 ~ 午後 6:00 |                          |  |  |  |

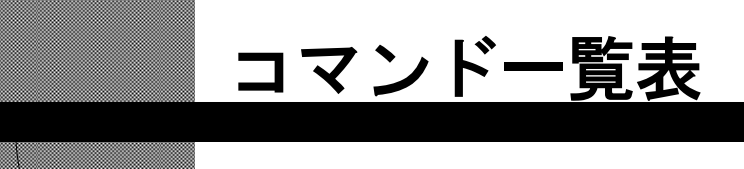

| カーソル移動   | 76 |
|----------|----|
| 文字の挿入・削除 | 76 |
| 文字の範囲指定  | 77 |
| 読み上げ操作   | 77 |
| ファイル     | 77 |
| 読み       | 78 |
| 編集       | 79 |
| シート      | 80 |
| 表示       | 81 |
| 環境       | 81 |
| ヘルプ      | 81 |
| 点字周辺キー   | 82 |

| 摘  要         | フルキー                | 点字キー                                        | EP             | FJ             |
|--------------|---------------------|---------------------------------------------|----------------|----------------|
| カーソル移動       |                     |                                             | •              |                |
| 前項目へ移動       | Ŧ                   | 20 050 + SP                                 |                | 0 <sub>6</sub> |
|              | Shift + Tab         |                                             |                |                |
| 次項目へ移動       | 1                   | 300 006 + SP                                | ] <sub>t</sub> | • <b>ə</b>     |
|              | Tab                 |                                             |                |                |
| 左            | <b>←</b>            |                                             |                |                |
| 右            | <b>→</b>            |                                             |                | <b>I</b> 1:    |
| 上端項目へ移動      | Ctrl + Shift + Home | 001 400 5+ SP                               |                |                |
| 下端項目へ移動      | Ctrl + Shift + End  | 21 56 L+ SP                                 |                |                |
| 左端           | Home                | 321 06 V+ SP                                |                |                |
| 右端           | End                 | 321 56 <i>d</i> + SP                        |                |                |
| 左タブ(カーソル左10) | Alt + ←             | 320 000 + SP                                |                |                |
| 右タブ(カーソル右10) | Alt + →             | <b>— — — — — — — — — —</b>                  |                |                |
| 処理中断         | Esc                 |                                             |                | Q <sub>t</sub> |
| プルダウンメニュー    | Alt                 | <b>————————————————————————————————————</b> |                |                |
| 決定次項目        | L ا                 | <b>DDDDDDDDDDDDD</b>                        |                |                |
|              | Ctrl + M            |                                             |                |                |
| 前を検索         | Alt + ↓             | [ ] ] 450 + SP                              |                |                |

#### 文字の挿入・削除

| 挿入/上書き切替    | Ins                | [][]]]]]い+ SP]       |
|-------------|--------------------|----------------------|
| カーソル位置1文字削除 | Del                | <b>DDD D5D + SP</b>  |
| カーソル左1文字削除  | BS                 |                      |
| カーソル以降右削除   | Ctrl + Del         | 21 56 n+ SP          |
| カーソル行1行削除   | Alt + Del          | □□1 □56 <b>さ+</b> SP |
| カーソル行1行削除   | Shift + Ctrl + Del | <u> </u>             |

| 摘  要                  | フルキー                  | 点字キー | EP                       | FJ                  |  |  |
|-----------------------|-----------------------|------|--------------------------|---------------------|--|--|
| 文字の範囲指定               | <br>文字の範囲指定           |      |                          |                     |  |  |
| カーソル手前から左端まで<br>を範囲選択 | Shift + Home          |      |                          | <br> <br> <br> <br> |  |  |
| カーソル位置から右端まで<br>を範囲選択 | Shift + End           |      |                          |                     |  |  |
| カーソル移動範囲を選択           | Shift + ←             |      | <br> <br> <br> <br> <br> | <br> <br> <br> <br> |  |  |
|                       | Shift + →             |      |                          |                     |  |  |
| 1行すべてを選択              | Ctrl + A <sub>5</sub> |      |                          |                     |  |  |

### 読み上げ操作

| シート読み         |           |                      |                               |
|---------------|-----------|----------------------|-------------------------------|
| 読み出し          | Alt + F 5 | □2□ 4□□ お+ 無変換       |                               |
| 読みの中断         | Esc       | DDD 006 + SP         | <b>Q</b> <sub><i>t</i>-</sub> |
| カーソル位置からシート読み |           |                      |                               |
| 読み出し          | Alt + F10 | []] 20 400 お+ SP     |                               |
| 読みの中断         | Esc       | DDD 006 + SP         | Q <sub>7-</sub>               |
| 項目名と1行読み      |           |                      |                               |
| 読み出し          | Alt + F9  | 001 450 <b>5+</b> SP |                               |
| 読みの中断         | Esc       | <b>DDD DD6 + SP</b>  | <b>Q</b> <sub><i>t</i>=</sub> |
| 1行読み          |           |                      |                               |
| 読み出し          | AIt + F8  | 300 000 p+ SP        |                               |
| 読みの中断         | Esc       | <b>DDD DD6 + SP</b>  | Q <sub>7-</sub>               |

# ファイル

| 住所録の新規作成  | Shift + Ctrl + F 2      | 21 456 ±+ SP   |  |
|-----------|-------------------------|----------------|--|
|           | Ctrl + N <sub>#</sub>   |                |  |
| 住所録の切替    | Shift + Ctrl + F 1      | 22 45 3+ SP    |  |
|           | Ctrl + Os               |                |  |
| 印刷フォームの設定 | Shift + Ctrl + F 1<br>0 | 300 450 よ+ 無変換 |  |
| 印刷コメントの編集 | Shift + Ctrl + F 8      |                |  |

| 摘要         | フルキー                  | 点字キー                 | EP                  | FJ |
|------------|-----------------------|----------------------|---------------------|----|
| 印刷         | Shift + Ctrl + F 6    | 301 406 ふ+ 無変換       |                     |    |
|            | Ctrl + P <sub>t</sub> |                      |                     |    |
| 連続印刷       | Shift + Ctrl + F7     | □21 45□ れ+ 無変換       |                     |    |
| クイック印刷     | Shift + Ctrl + F9     |                      |                     |    |
| 別の住所録データの  |                       |                      |                     |    |
| 取り込み       |                       |                      |                     |    |
| データマージ     | Shift + F 4           | 301 056 <b>±+</b> SP |                     |    |
| 旧アドボイスデータの |                       |                      |                     |    |
| 取り込み       |                       |                      |                     |    |
| 別の住所録名で保存  | Shift + Ctrl + F 4    |                      |                     |    |
| アドボイスの終了   | Alt + F 4             | 3211 456 Ø+ SP       | <br> <br> <br> <br> |    |

### 読み

| カーソル位置からシート読み | Alt + F10                     | [ <b>12</b> ] 4] お+ SP |
|---------------|-------------------------------|------------------------|
| シートの読み上げ      | Alt + F5                      | [2] 4] お+ 無変換          |
| 項目名と1行読み      | Alt + F9                      | 01 450 3+ SP           |
| 1 行読み         | Alt + F8                      | 300 000 p+ SP          |
| 住所録名の読み上げ     | Alt + F1                      | 301 000 <b>x+</b> SP   |
| 入力状態の読み上げ     | Alt + F2                      | 321 000 に+ 無変換         |
| シート情報の読み上げ    | Ctrl + F 4                    | 301 000 な+ 無変換         |
| 印刷フォームの読み上げ   | Alt + F 3                     | 301 406 స+ SP          |
| 日時読み上げ        | Shift + Ctrl + W <sub>c</sub> | 320 450 と+ 無変換         |

# [その他の読み上げ操作]

| カーソル位置の読み上げ  | F 9                          | DD1 DD6 か+ SP      |                               |
|--------------|------------------------------|--------------------|-------------------------------|
| 左端からカーソル手前読み | Alt + Ctrl + H <             | 320 056 + 無変換      |                               |
| カーソルから右端読み   | Alt + Ctrl + Ko              | [2]] []][6] + 無変換] |                               |
| カーソル文字読み     |                              |                    |                               |
| 再読み          | Alt + Ctrl + R <sub>7</sub>  | 300 450 L+ SP      | R <sub>9</sub> G <sub>2</sub> |
| 点字符号読み       | Alt + Ctrl + F <sub>it</sub> |                    | Az Xa                         |

| 摘  要            | フルキー                          | 点字キー            | ΕP              | FJ              |
|-----------------|-------------------------------|-----------------|-----------------|-----------------|
| J I S コード読み     | Alt + Ctrl + I                |                 | F <sub>لئ</sub> | Ζ٦              |
| 識別読み            | Alt + Ctrl + M <sub>t</sub>   |                 | SŁ              | C <sub>₹</sub>  |
| クリップボード読み       | Alt + Ctrl + C <sub>t</sub>   | □□1 4□6 < + 無変換 |                 |                 |
| 音声スピード切替        | F 7                           |                 |                 |                 |
| カーソル移動時の読み方切替   | F 8                           |                 | ; <sub>n</sub>  | N               |
|                 | Alt + Ctrl + V <sub>v</sub>   |                 |                 |                 |
| 日本語変換時の読み方切替    | Alt + Ctrl + P <sub>t</sub>   |                 | 1 🚜             | Wτ              |
| 先読みエコー オン/オフ    | Shift + Ctrl + E <sub>1</sub> | 320 050 + SP    |                 |                 |
| 上下カーソル移動時の行読み   | Alt + Ctrl + L,               |                 | : 14            | Мŧ              |
| 数字位取り読み オン/オフ   | Alt + Ctrl + O <sub>5</sub>   |                 | Dι              | ۷ <sub>v</sub>  |
| フォネティック読み オン/オフ | Alt + Ctrl + T <sub>m</sub>   |                 | 5 <sub>ž</sub>  | , <sub>ta</sub> |
| 句点括弧読み オン/オフ    | Alt + Ctrl + U <sub>t</sub>   |                 | LIJ             | B <sub>-</sub>  |
| シート情報読み上げ       | Ctrl + F 5                    |                 |                 |                 |

### 編集

| 元に戻す    | Alt + BS                      |                | ¥_ | P <sub>t</sub> |
|---------|-------------------------------|----------------|----|----------------|
|         | Ctrl + Z <sub>2</sub>         |                |    |                |
| 切り取り    | Shift + Del                   | 301 400 k+ SP  |    |                |
|         | Ctrl + X *                    |                |    |                |
| コピー     | Ctrl + Ins                    | 320 406 ほ+ 無変換 |    |                |
|         | Ctrl + C <sub>t</sub>         |                |    |                |
| シートのコピー | Shift + Ctrl + C <sub>₹</sub> | 20406 こ+ 無変換   |    |                |
| 張り付け    | Shift + Ins                   | 301 450 つ+ 無変換 |    |                |
|         | $Ctrl + V_{v}$                |                |    |                |
| 検索      | <b>F</b> 4                    | 21 406 lt+ SP  |    |                |
|         | Ctrl + F <sub>it</sub>        |                |    |                |
| 次を検索    | Alt + 1                       | 100 406 + SP   |    |                |
| 前を検索    | Alt + I                       | 450 + SP       |    |                |

| 摘要     | フルキー                  | 点字キー           | ΕP | FJ |
|--------|-----------------------|----------------|----|----|
| ジャンプ   |                       |                |    |    |
| 番号指定   | Ctrl + J <sub>z</sub> |                |    |    |
| 先頭シート  | Shift + Page Up       | 320 450 E+ SP  |    |    |
|        | Ctrl + Home           |                |    |    |
| 末尾シート  | Shift + Page Down     | 001 050 6+ SP  |    |    |
|        | Ctrl + End            |                |    |    |
| 前シートタブ | Ctrl + Page Up        | 103 006 は+ 無変換 |    |    |
| 次シートタブ | Ctrl + Page Down      | 321 400 ね+ 無変換 |    |    |
| 前シート   | Page Up               | 103 006 (t+ SP |    |    |
| 次シート   | Page Down             | 321 400 p+ SP  |    |    |

シート

| シート追加     | F 2                | 301 450 7+ SP            |  |
|-----------|--------------------|--------------------------|--|
| シート修正     | F3                 | 321 406 ~+ SP            |  |
| シート削除     | Shift + Ctrl + Del | □21 □□6 き+ SP            |  |
| 抽出        |                    |                          |  |
| 条件抽出      | F 5                | 321 55 5+ SP             |  |
| 抽出再実行     | Ctrl + F 5         | 320 456 t+ SP            |  |
| 抽出解除      | Shift + F 5        | 321 55 ち+ 無変換            |  |
| 並び替え      | Shift + F1         | 22 456 <del>7</del> + SP |  |
| 登録順       |                    |                          |  |
| 更新順       |                    |                          |  |
| よみがな順     |                    |                          |  |
| 差出人の登録    | Ctrl + F6          | □21 □□6 き+ 無変換           |  |
| 差出人の登録終了  | Ctrl + F6          | □21 □□6 き+ 無変換           |  |
| 備考項目の名前変更 |                    |                          |  |

| 摘要                | フルキー                  | 点字キー | EPFJ |
|-------------------|-----------------------|------|------|
| 表示                |                       |      |      |
| 拡大率切替             | <b>F6</b>             |      |      |
|                   | Ctrl + G <sub>き</sub> |      |      |
| 拡大率切替             |                       |      |      |
| 拡大率UP             | Alt + Page Down       |      |      |
| 拡大率DOWN           | Alt + Page Up         |      |      |
| メニューと<br>ダイアログの拡大 |                       |      |      |
| 印刷プレビュー           |                       |      |      |
| ヘッダビュー            |                       |      |      |
| ツールバー             |                       |      |      |
| ステータスバー           |                       |      |      |

### 環境

| 郵便番号簿       |             |                |  |
|-------------|-------------|----------------|--|
| 住所から郵便番号を検索 | Shift + F 3 | 300 406 Ø+ SP  |  |
| 郵便番号から住所を検索 | Ctrl + F 3  | 300 406 ゆ+ 無変換 |  |
| 自動ダイヤル      | Shift + F 2 | 321 45 C+ SP   |  |
| プリンタ設定      |             |                |  |
| 表示オプション     |             |                |  |
| 編集オプション     |             |                |  |
| 起動オプション     |             |                |  |
| 日本語入力オプション  |             |                |  |

#### ヘルプ

| コマンド一覧  | F1 | ③211 456 め+ 無変換 |  |
|---------|----|-----------------|--|
| バージョン情報 |    |                 |  |

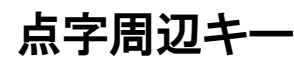

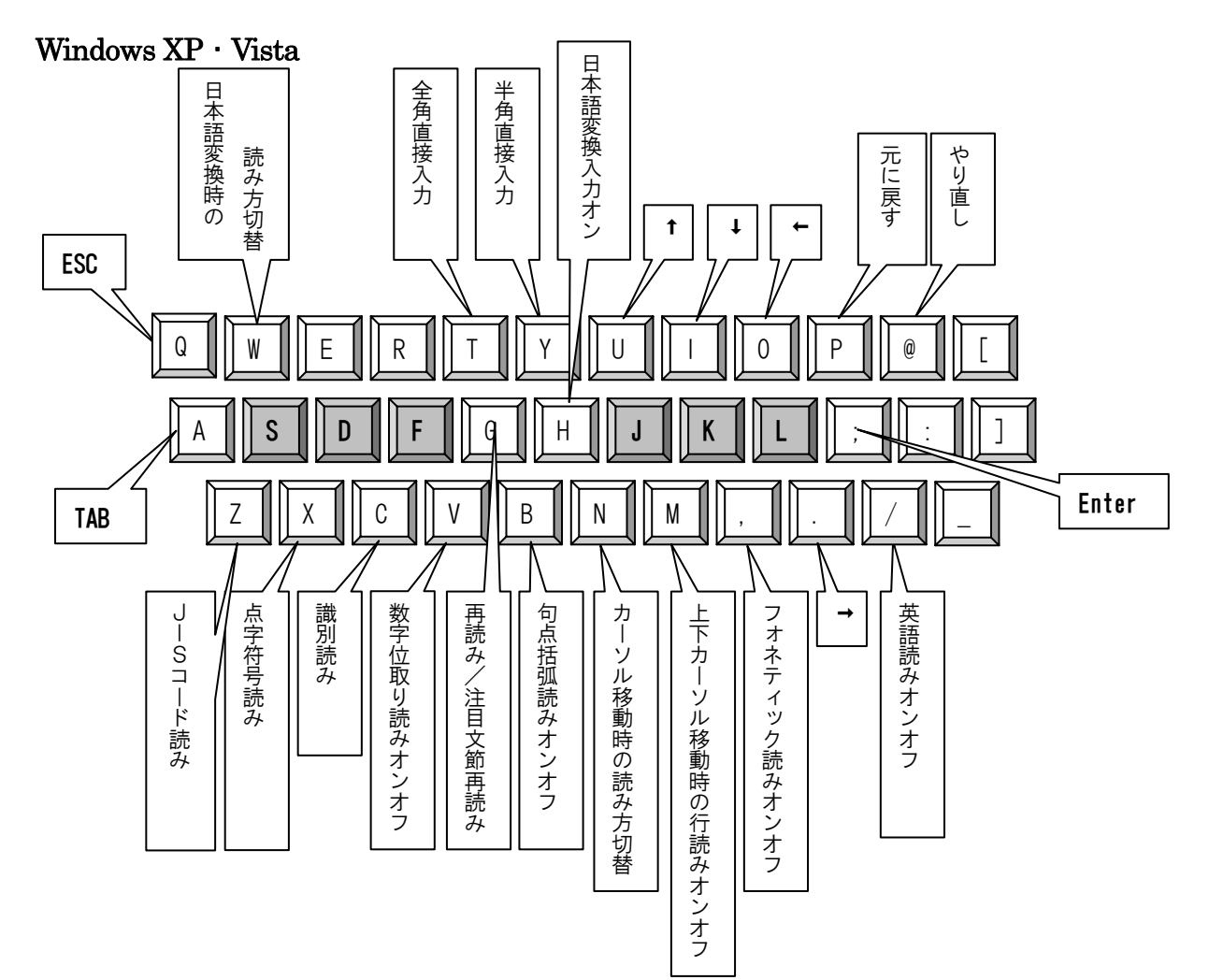

#### 宛名書き・住所録ソフト

# ADDVOICE5

ADDVOICE5の開発にあたっては、たくさんの方にご意見とご協力いただきました。 ここに厚くお礼を申し上げます。

- ・六点漢字は長谷川貞夫先生が考案された方式です。
- ·Windows · Access はマイクロソフト社の、商標または登録商標です。
- ・MYWORDV・アドボイスII・アドボイスII・アドボイスは、(株)高知システム開発の登録商標です。
- ADDVOICE5は、(株)高知システム開発の著作物であり、これにかかる著作権などの権利は、(株)高知システム開発に帰属します。
- マニュアルの一部または全部を無断で複写・複製することは固く禁じます。
- ・マニュアルの内容は将来予告なしに変更することがあります。
- ・キーボードの種類によっては点字入力ができない場合があります。

# 宛名書き・住所録ソフト ADDVOICE5

#### 発行所株式会社高知システム開発

〒780-0048 高知県高知市吉田町2番23号 TEL (088)873-6500 FAX (088)873-6599 2009年8月2日 第1版 第1刷発行